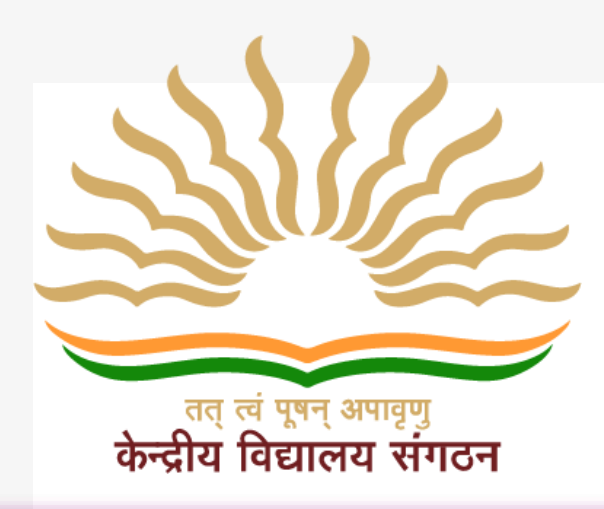

### KVS Online Employee Platform

Please click here to open this page (Online Employee platform):

Employee Transfer (kvs.gov.in)

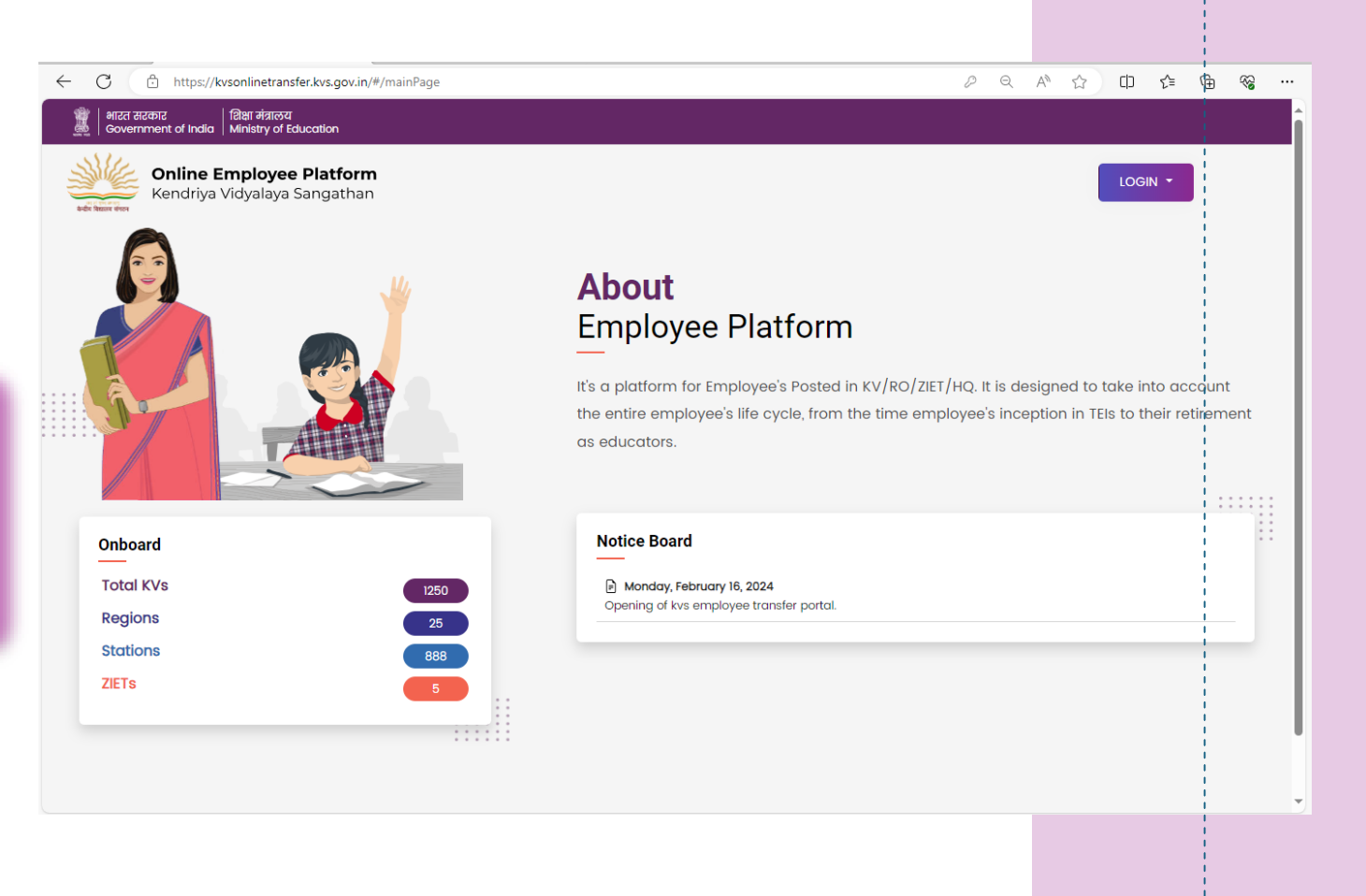

#### FOR KENDRIYA VIDYALAYAS

### Login Process 1.1: Click on 'Login' and select the option "Administrator Login"

#### ) भारत सरकार | शिक्षा मंत्रालय Government of India | Ministry of Education

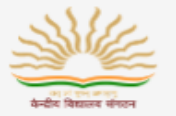

**Online Employee Platform** Kendriya Vidyalaya Sangathan

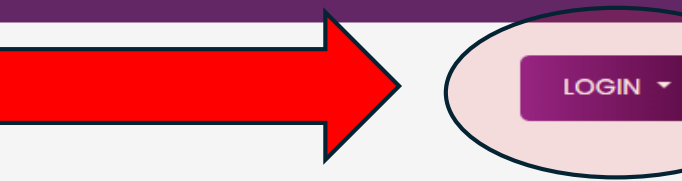

#### About Employee Platform

It's a platform for Employee's Posted in KV/RO/ZIET/HQ. It is designed to take into account the entire employee's life cycle, from the time employee's inception in TEIs to their retirement as educators.

# Onboard1250Total KVs1250Regions25Stations888ZIETs5

#### Notice Board

Monday, February 16, 2024 Opening of kvs employee transfer portal.

## Login Process : 1.2

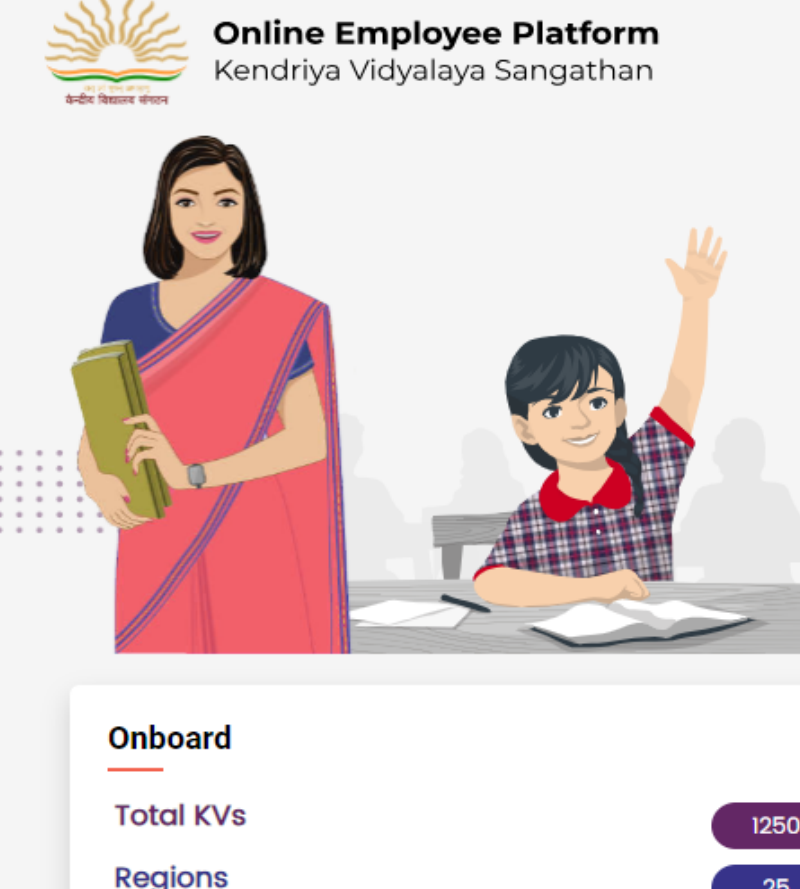

#### LOGIN -Administrator Login Employee Login

#### About Employee Platform

It's a platform for Employee's Posted in KV/RO/ZIET/HQ. It is designed to take into account the entire employee's life cycle, from the time employee's inception in TEIs to their retirement as educators.

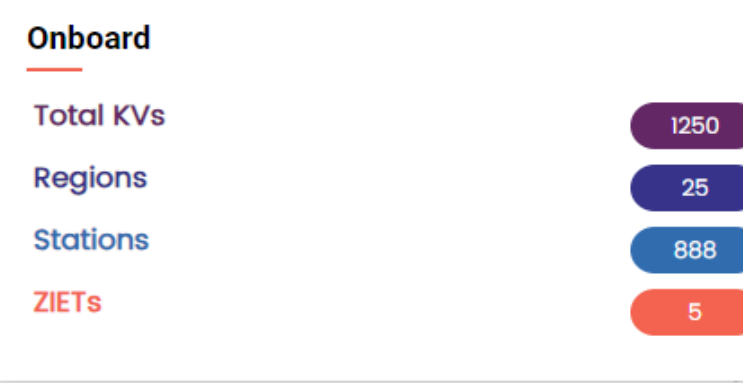

#### Notice Board

Monday, February 16, 2024 Opening of kvs employee transfer portal.

#### KV can login using last year's Username and passwords.

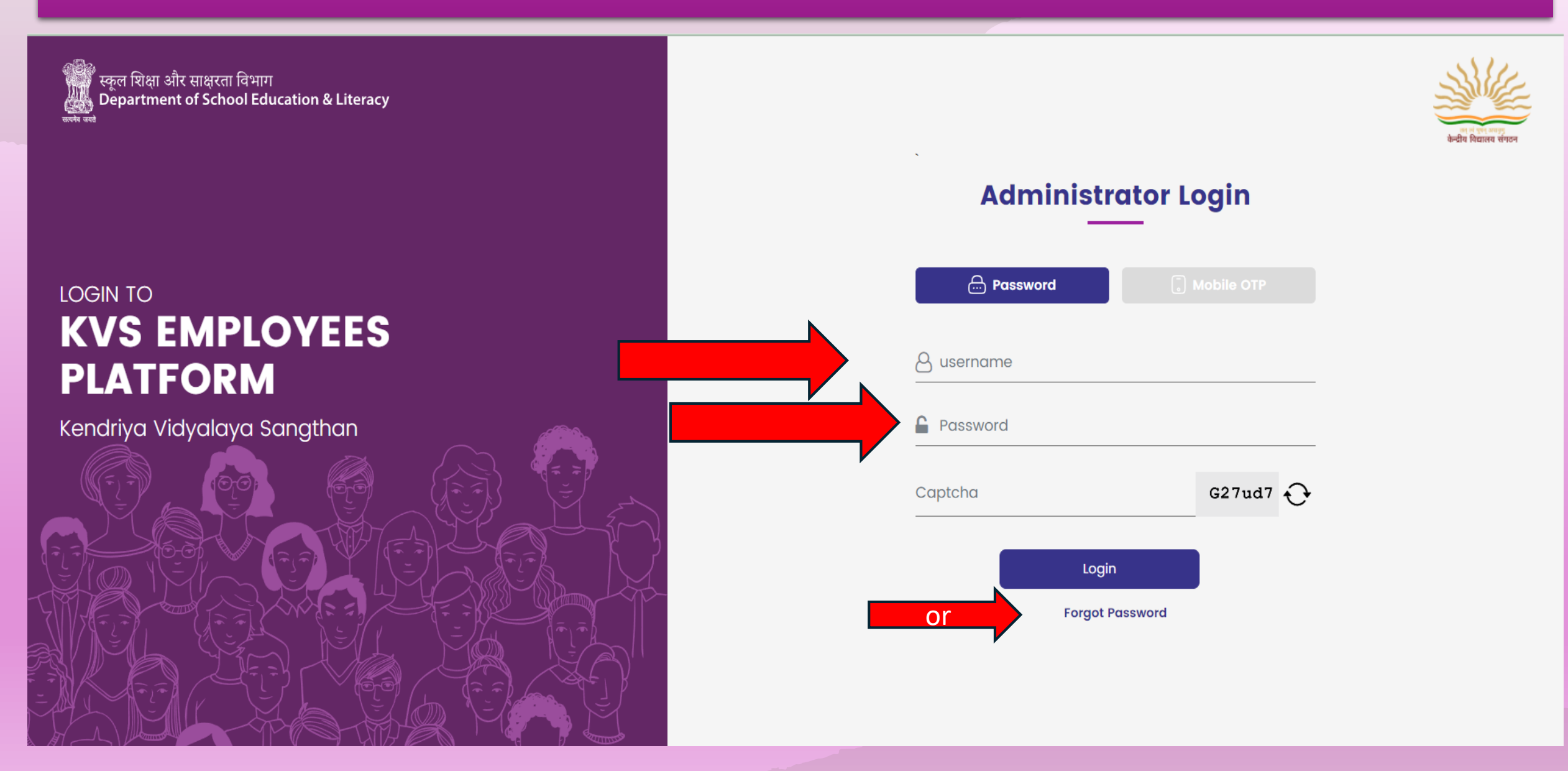

#### User can reset the password using forgot Password option

स्कूल शिक्षा और साक्षरता विभाग Department of School Education & Literacy

#### KVS EMPLOYEES PLATFORM

#### Kendriya Vidyalaya Sangthan

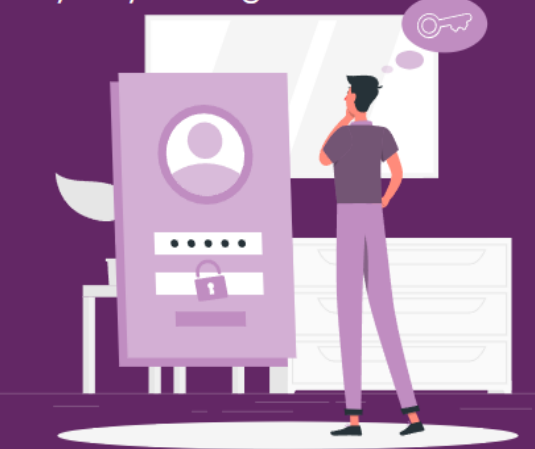

#### **Forgot Password**

Enter the email address associated with your account

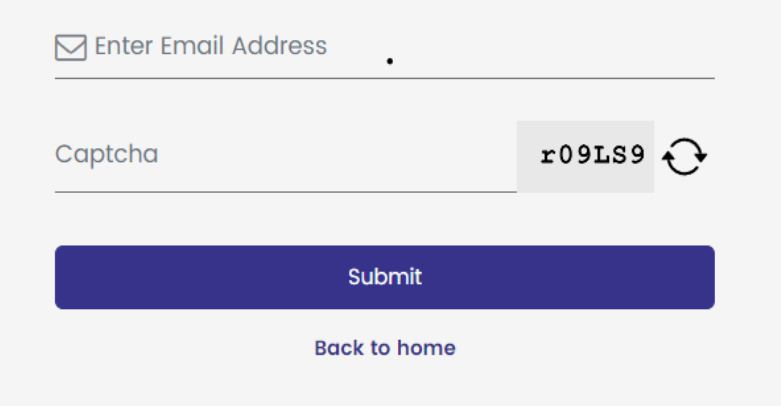

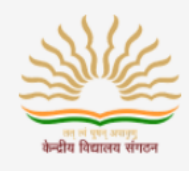

## Dashboard: After login

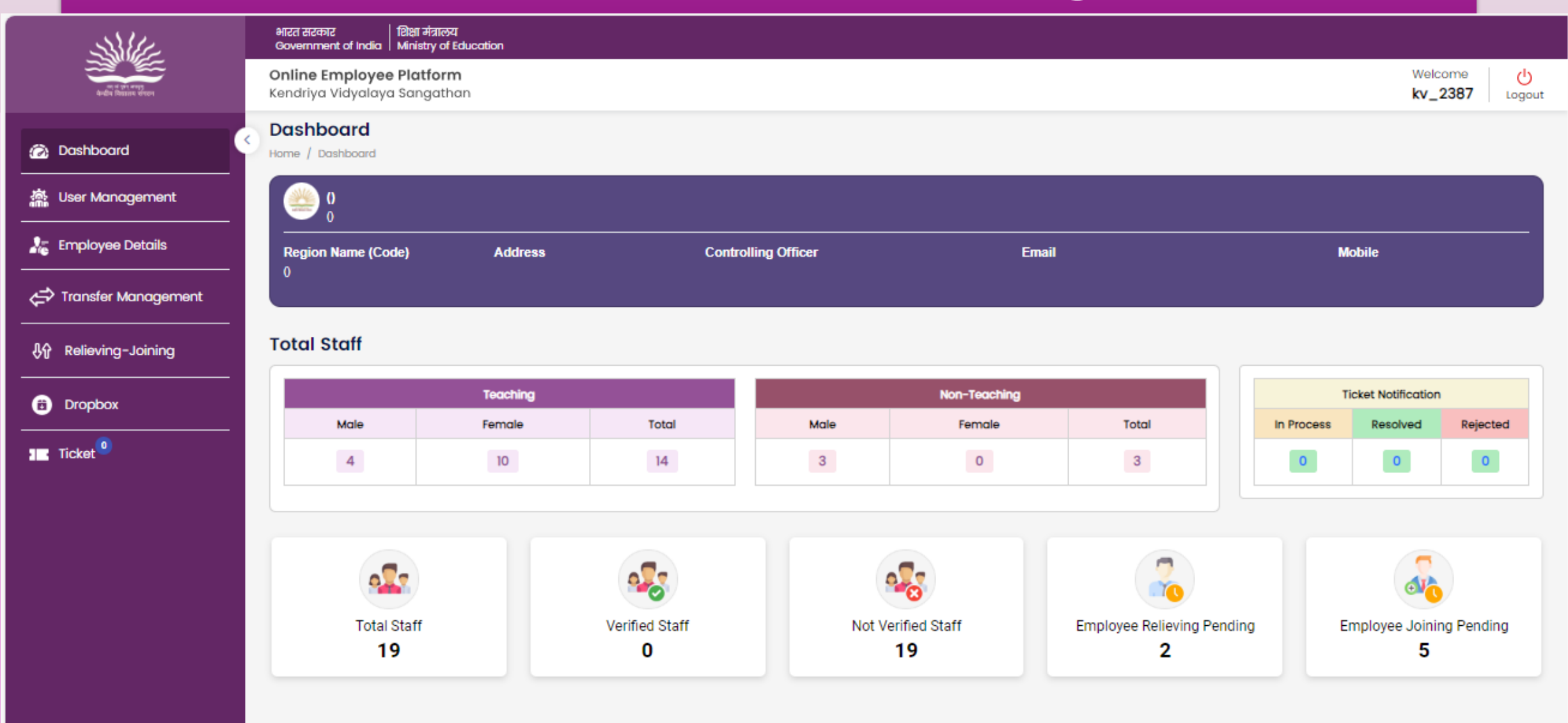

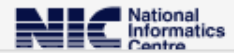

## Steps to Add new user(s) 2.1:

#### To add Employees who Joined after August 2023 or were not registered earlier

| Shill.                                                                                                    |   | भारत सरकार<br>Government of India          | शिक्षा मंत्राल<br>  Ministry of | य<br>Education      |                            |            |             |               |                            |
|----------------------------------------------------------------------------------------------------|---|--------------------------------------------|---------------------------------|---------------------|----------------------------|------------|-------------|---------------|----------------------------|
| and there were                                                                                                    | ( | <b>Online Employe</b><br>Kendriya Vidyalay | e Platforr<br>/a Sangath        | <b>n</b><br>nan     |                            |            |             | v<br><b>k</b> | Velcome U<br>v_2387 Logout |
| ) Dashboard                                                                                                    | 0 | User Manage<br>Home / Institute Adm        | ement<br>nin Managem            | ient                |                            |            |             |               |                            |
| User Management                                                                                                    |   | User List                                  |                                 | My Profile          |                            |            |             |               |                            |
| Employee Details                                                                                                    | ( | 🕀 Add User                                 |                                 | ll i                |                            |            |             | Search        |                            |
| Transfer Management                                                                                                    |   | S.No.                                      | User Id                         | Employee Name       | Email Id                   | Mobile No  | Parent User | Action        |                            |
| <b>A</b> - <b>H</b> - <b>H</b> - |   | 1                                          | 107658                          | S JAITLY            | saurabhjaitly12@gmail.com  | 7838799160 | kv_2387     | Deactivate    | 0                          |
| P Relieving-Joining                                                                                                    |   | 2                                          | 123456                          | S JAITLY            | kvse23classified@gmail.com | 7838799162 | kv_2387     | Active        | ٥                          |
| Dropbox                                                                                                    |   | 3                                          | 22504                           | VIPIN               | vk64tyagi@gmail.com        | 9410578969 | kv_2387     | Active        | 0                          |
| Ticket                                                                                                    |   | 4                                          | 52212                           | VED PRAKASH KATARIA | vedkataria2010@gmail.com   | 9968379731 | kv_2387     | Deactivate    | 0                          |
|                                                                                                    |   | 5                                          | 52226                           | SAVITA              | savimogha77@gmail.com      | 8968106304 | kv_2387     | Active        | 0                          |
|                                                                                                    |   | 6                                          | 52286                           | NEERAJ              | nk08app@gmail.com          | 7838662437 | kv_2387     | Active        | 0                          |
|                                                                                                    |   | 7                                          | 57007                           | SANDEEP             | skb0795@gmail.com          | 9729088321 | kv_2387     | Active        | 0                          |
|                                                                                                    |   | 8                                          | 58659                           | SACHIN KUMAR        | ruhala72@gmail.com         | 9997403482 | kv_2387     | Active        | 0                          |
|                                                                                                    |   | 9                                          | 59016                           | MANJU RANI          | manjuikshi@gmail.com       | 8814000986 | kv_2387     | Active        | 0                          |
|                                                                                                    |   | 10                                         | 60060                           | PRIYANKA SHARMA     | priti4645@gmail.com        | 8587892628 | kv_2387     | Active        | 0                          |
|                                                                                                    |   |                                            |                                 |                     |                            |            |             |               |                            |

## Step 2.2

| AN AL                     | भारत सरकार   शिक्षा मंत्रालय<br>Government of India   Ministry of Education |                 |                 |                             |  |  |  |  |  |
|---------------------------|-----------------------------------------------------------------------------|-----------------|-----------------|-----------------------------|--|--|--|--|--|
| and a for every           | <b>Online Employee Platform</b><br>Kendriya Vidyalaya Sangathan             |                 |                 | Welcome U<br>kv_2387 Logout |  |  |  |  |  |
| 🙆 Dashboard               | Add User Details<br>Home / Add / User Details                               |                 |                 |                             |  |  |  |  |  |
| 齋 User Management         |                                                                             | Employee Code * | Employee Name * |                             |  |  |  |  |  |
| Employee Details          |                                                                             |                 |                 |                             |  |  |  |  |  |
| Transfer Management       |                                                                             | Email Id *      | Mobile No. *    |                             |  |  |  |  |  |
| 。<br>引介 Relieving-Joining |                                                                             | Designation*    |                 |                             |  |  |  |  |  |
| 6 Dropbox                 |                                                                             | ~               |                 |                             |  |  |  |  |  |
| Ticket                    |                                                                             | S               | ave             |                             |  |  |  |  |  |
|                           |                                                                             |                 |                 |                             |  |  |  |  |  |
|                           |                                                                             |                 |                 |                             |  |  |  |  |  |
|                           |                                                                             |                 |                 |                             |  |  |  |  |  |
|                           |                                                                             |                 |                 |                             |  |  |  |  |  |

Upon clicking the save button, the user/employee will be visible in the user list (User Management)

Step 2.3

| SSIE                        | Government of India   Ministry of Education                                               |                                                                                                    |                                                                                       |                                   |
|-----------------------------|-------------------------------------------------------------------------------------------|----------------------------------------------------------------------------------------------------|---------------------------------------------------------------------------------------|-----------------------------------|
| and phi eng                 | Online Employee Platform<br>Kendriya Vidyalaya Sangathan                                  |                                                                                                    |                                                                                       | Welcome ()<br>kv_2387 Logout      |
| 🙆 Dashboard                 | Add User Details<br>Home / Add / User Details                                             |                                                                                                    |                                                                                       |                                   |
| 論: User Management          |                                                                                           | mployee Code *                                                                                                    | Employee Name *                                                                       |                                   |
| k Employee Details          |                                                                                           |                                                                                                    |                                                                                       |                                   |
| Transfer Management         |                                                                                           | mail Id *                                                                                                    | Mobile No. *                                                                          |                                   |
| 小 Relieving-Joining         |                                                                                           | Designation*                                                                                                    |                                                                                       |                                   |
| <ul> <li>Dropbox</li> </ul> |                                                                                           |                                                                                                    |                                                                                       |                                   |
| Ticket                      |                                                                                           | ADMINISTRATIVE OFFICER(AO)<br>ASSISTANT COMMISSIONER(AC)<br>ASSISTANT DIRECTOR(ADIR)<br>ASSISTANT EDITOR(ASED)<br>ASSISTANT EDUCATION OFFICER(AEO)<br>ASSISTANT ENGINEER(AENG)<br>ASSISTANT SECTION OFFICER(ASO)<br>COMMISSIONER(COMM)<br>DEPUTY COMMISSIONER(DC)<br>DIRECTOR(DIR)<br>ELECTRICIAN(ELEC)<br>EXECUTIVE ENGINEER(EXEN)<br>FINANCE OFFICER(FO)<br>HEAD MASTER OR MISTRESS(HDM)<br>HINDI TRANSLATOR(HTR)<br>HOSTEL NURSE(NURSE) |                                                                                       |                                   |
|                             | Designed, Developed, Maintained and Hosted by Nationa<br>Literacy, Ministry of Education. | JOINT COMMISSIONER (JC)<br>JUNIOR SECRETARIAT ASSISTANT (JSA)                                                                                                    | echnology. Content is provided by Kendriya Vidyalaya Sangathan D/o School Education & | National<br>Informatics<br>Centre |

## Modification of an already existing User Profile (e-mail id, name & Mobile number) Step 3.1

渝

25

Ę

**₿** 

0

| AN AL               |   | भारत सरकार<br>Government of Ir        | शिक्षा मंत्रात<br>ndia   Ministry c   | लय<br>of Education  |                    |                    |               |                        |        |
|---------------------|---|---------------------------------------|---------------------------------------|---------------------|--------------------|--------------------|---------------|------------------------|--------|
| adde former even    |   | <b>Online Emplo</b><br>Kendriya Vidyo | o <b>yee Platfo</b> i<br>alaya Sangat | r <b>m</b><br>than  |                    |                    |               | Welcome<br>kv_2387     | Logout |
| Dashboard           | 0 | User Mana<br>Home / Institute         | Admin Manager                         | ment                |                    |                    |               |                        |        |
| User Management     |   | User Li                               | ist                                   | My Profile          |                    |                    |               |                        |        |
| Employee Details    |   | 🕒 Add User                            |                                       |                     |                    |                    |               | Search                 |        |
| Transfer Management |   | S.No.                                 | User Id                               | Employee Name       | Email Id           | Mobile N           | o Parent User | Action                 |        |
|                     |   | 1                                     | 107658                                | SJAITLY             | saurabhjaitly12@g  | mail.com 78387991  | 60 kv_2387    | Deactivate 💿           |        |
| Relieving-Joining   |   | 2                                     | 123456                                | S JAITLY            | kvse23classified@  | gmail.com 78387991 | 62 kv_2387    | Active O               |        |
| Dropbox             |   | з                                     | 22504                                 | VIPIN               | vk64tyagi@gmail.c  | com 94105789       | 69 kv_2387    | Active 💿               |        |
| ricket <sup>0</sup> |   | 4                                     | 52212                                 | VED PRAKASH KATARIA | vedkataria2010@g   | mail.com 99683797  | 31 kv_2387    | Deactivate 💿           |        |
|                     |   | 5                                     | 52226                                 | SAVITA              | savimogha77@gm     | ail.com 89681063   | 04 kv_2387    | Active 🔘               |        |
|                     |   | 6                                     | 52286                                 | NEERAJ              | nk08app@gmail.co   | om 78386624        | 37 kv_2387    | Active 💿               |        |
|                     |   | 7                                     | 57007                                 | SANDEEP             | skb0795@gmail.co   | om 97290883        | 21 kv_2387    | Active 💿               |        |
|                     |   | 8                                     | 58659                                 | SACHIN KUMAR        | ruhala72@gmail.co  | om 99974034        | 82 kv_2387    | Active 💿               |        |
|                     |   | 9                                     | 59016                                 | MANJU RANI          | manjuikshi@gmail.  | .com 88140009      | 86 kv_2387    | Active 💿               |        |
|                     |   | 10                                    | 60060                                 | PRIYANKA SHARMA     | priti4645@gmail.co | om 85878926        | 28 kv_2387    | Active 💿               |        |
|                     |   |                                       |                                       |                     |                    |                    |               | 10 - 1-10-110 I.C. ( ) |        |

## Step 3.2

| Shill and the second second se | भारत सरकार<br>Governmen        | र   शिक्षा मंत्रालय<br>nt of India   Ministry of Education |                            |         |
|----------------------------------------------------------------------------------------------------|--------------------------------|------------------------------------------------------------|----------------------------|---------|
| भारत कि समय<br>केल्डेन किस्टाल पंगलन                                                                                                    | <b>Online Er</b><br>Kendriya \ | <b>mployee Platform</b><br>Vidyalaya Sangathan             |                            | Welcome |
| 🙆 Dashboard                                                                                                    | User Mo<br>Home / Inst         | anagement<br>titute Admin Management                       |                            |         |
| 渝 User Management                                                                                                    | U                              | Iser List Profile S JAITLY(123456)                         |                            |         |
| 🛵 Employee Details                                                                                                    |                                | Profile S JAITLY(123456) info                              |                            | Back    |
| Transfer Management                                                                                                    |                                | User Id                                                    | 123456                     |         |
| 价 Relieving-Joining                                                                                                    |                                | Employee Name                                              | S JAITLY                   |         |
| Dropbox                                                                                                    |                                | Email Id                                                   | kvse23classified@gmail.com |         |
|                                                                                                    |                                | Mobile No                                                  | 7838799162                 |         |
| Tokot                                                                                                    |                                |                                                            |                            |         |
|                                                                                                    |                                |                                                            |                            |         |

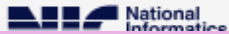

# **Deactivation of User:**

| SIN A                 |   | भारत सरकार<br>Government of Inc       | शिक्षा मंत्रात<br>dia   Ministry d | लय<br>of Education  |                            |            |                      |              |                    |        |
|-----------------------|---|---------------------------------------|------------------------------------|---------------------|----------------------------|------------|----------------------|--------------|--------------------|--------|
| adde literine steen   |   | <b>Online Emplo</b><br>Kendriya Vidya | <b>yee Platfo</b><br>laya Sangat   | <b>rm</b><br>than   |                            |            |                      |              | Welcome<br>kv_2387 | Logout |
| Dashboard             | 0 | User Mana<br>Home / Institute A       | gement<br>Admin Manager            | ment                |                            |            |                      |              |                    |        |
| 🐘 User Management     |   | User Lis                              | t                                  | My Profile          |                            |            |                      |              |                    |        |
| Employee Details      |   | ⊕ Add User                            |                                    |                     |                            |            |                      | Sear         | :h                 |        |
| 🖈 Transfer Management |   | S.No.                                 | User Id                            | Employee Name       | Email Id                   | Mobile No  | Por                  | Actio        | 'n                 |        |
|                       |   | 1                                     | 107658                             | S JAITLY            | saurabhjaitly12@gmail.com  | 7838799160 | kv_2387              | Deastivate   |                    |        |
| ул көнөлид-тоний      |   | 2                                     | 123456                             | S JAITLY            | kvse23classified@gmail.com | 7838799162 | kv_2387              | Active       | $\sim$             |        |
| B Dropbox             |   | 3                                     | 22504                              | VIPIN               | vk64tyagi@gmail.com        | 9410578969 | kv_2387              | Active       | 0                  |        |
| Ticket <sup>0</sup>   |   | 4                                     | 52212                              | VED PRAKASH KATARIA | vedkataria2010@gmail.com   | 9968379731 | kv_2387              | Deactivate   | 0                  |        |
|                       |   | 5                                     | 52226                              | SAVITA              | savimogha77@gmail.com      | 8968106304 | kv_2387              | Active       | 0                  |        |
|                       |   | 6                                     | 52286                              | NEERAJ              | nk08app@gmail.com          | 7838662437 | kv_2387              | Active       | 0                  |        |
|                       |   | 7                                     | 57007                              | SANDEEP             | skb0795@gmail.com          | 9729088321 | kv_2387              | Active       | 0                  |        |
|                       |   | 8                                     | 58659                              | SACHIN KUMAR        | ruhala72@gmail.com         | 9997403482 | kv_2387              | Active       | 0                  |        |
|                       |   | 9                                     | 59016                              | MANJU RANI          | manjuikshi@gmail.com       | 8814000986 | kv_2387              | Active       | ٢                  |        |
|                       |   | 10                                    | 60060                              | PRIYANKA SHARMA     | priti4645@gmail.com        | 8587892628 | kv_2387              | Active       | 0                  |        |
|                       |   |                                       |                                    |                     |                            |            | ltems per page: 10 📼 | 1 - 10 of 19 | < >                | ×      |

# Note: A deactivated user cannot login anymore. However, the controlling officer can still access their data

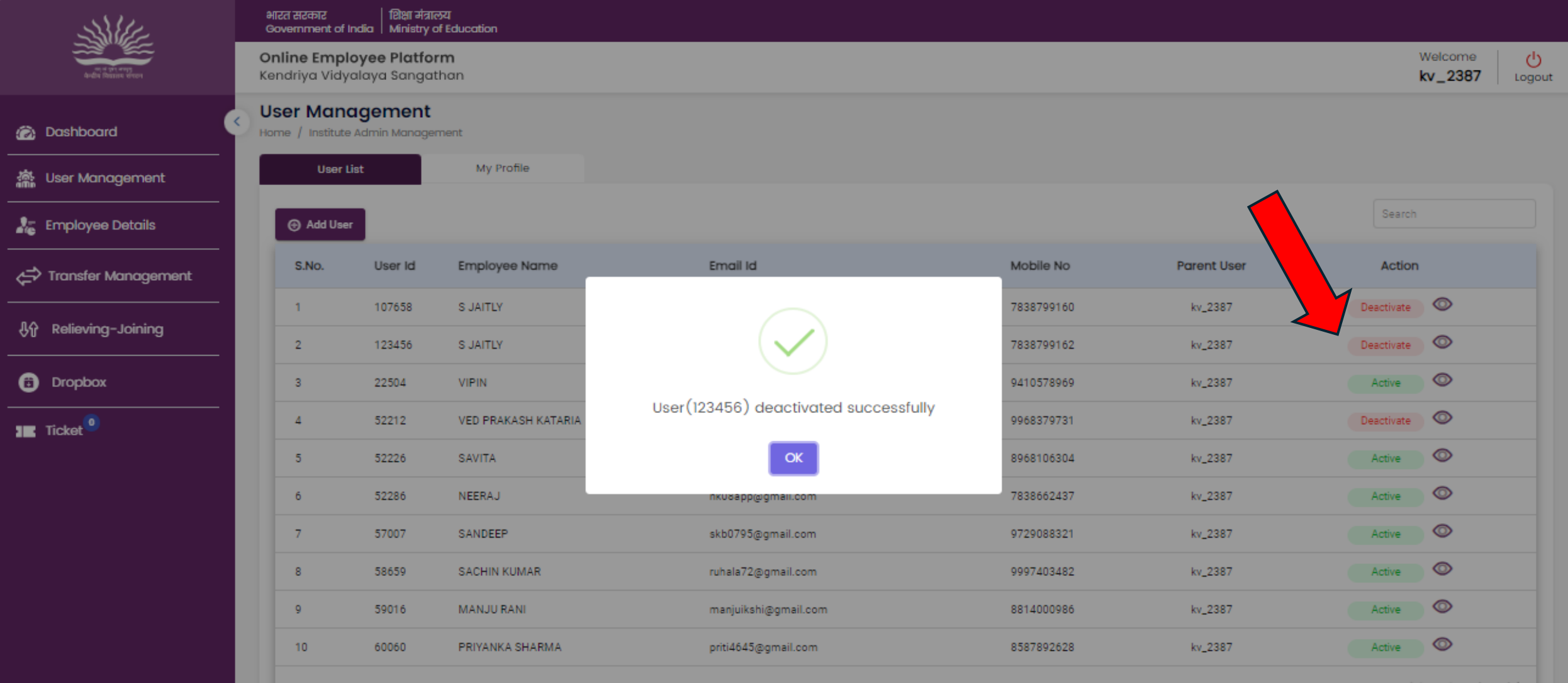

# **Employee Details**

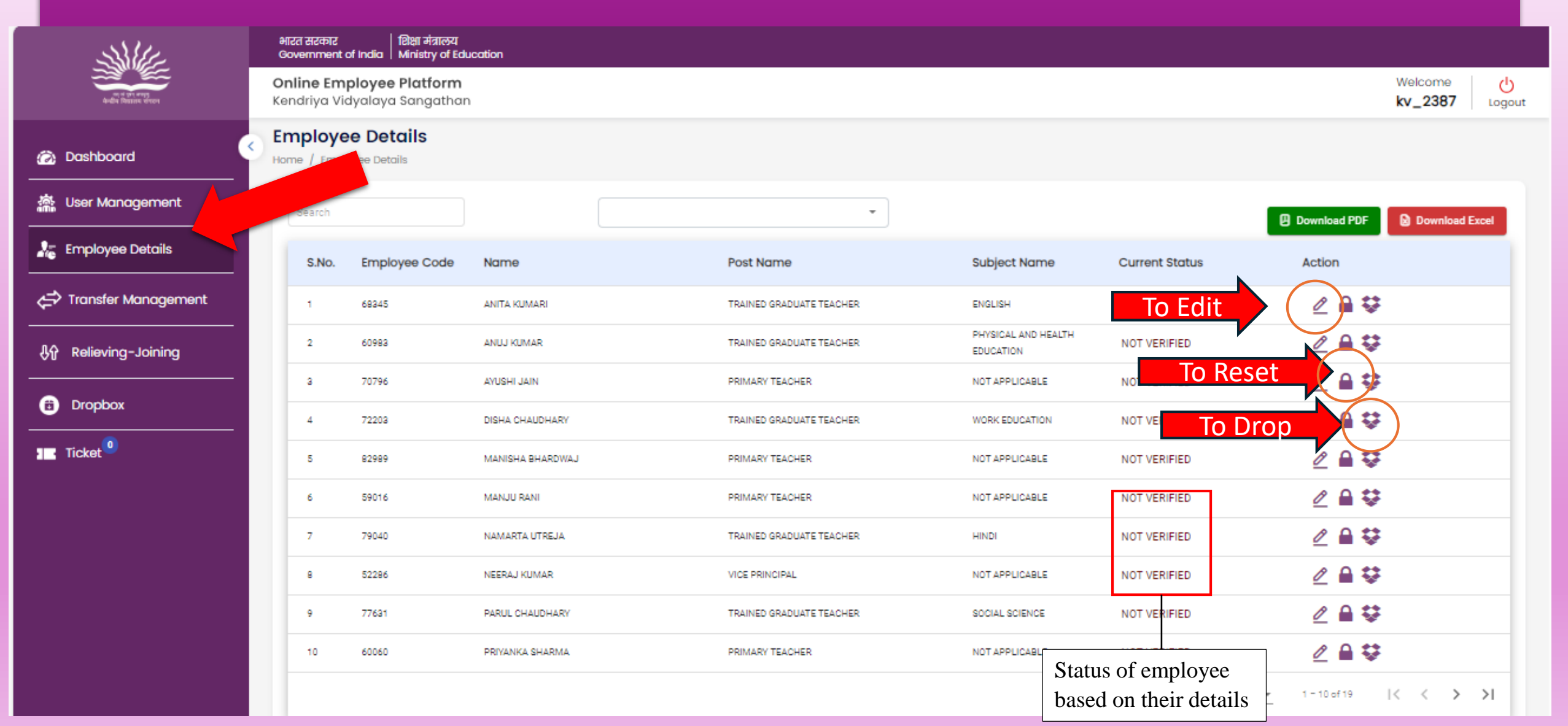

### The Process to update Employee Details

|                   | भारत सरका<br>Governme        | र   शिक्षा मंत्रालय<br>nt of India   Ministry of Ed | lucation             |                              |                |                |                                 |
|-------------------|------------------------------|-----------------------------------------------------|----------------------|------------------------------|----------------|----------------|---------------------------------|
| and pit even      | <b>Online Er</b><br>Kendriya | <b>mployee Platform</b><br>Vidyalaya Sangatha       | n                    |                              |                |                | Welcome<br>kv_2268 Lo           |
| shboard           | Employ<br>Home / Em          | <b>/ee Details</b>                                  |                      |                              |                |                |                                 |
| r Management      | Search                       |                                                     |                      | •                            |                |                | Download PDF     Download Excel |
| ployee Details    | S.No.                        | Employee Code                                       | Name                 | Post Name                    | Subject Name   | Current Status | Action                          |
| ansfer Management | 1                            | 21663                                               | ANIL KUMAR           | ASSISTANT SECTION OFFICER    | NOT APPLICABLE | NOT VERIFIED   |                                 |
| elieving-Joining  | 2                            | 49228                                               | ARUN KUMAR PATHAK    | FINANCE OFFICER              | NOT APPLICABLE | NOT VERIFIED   | _                               |
|                   | а                            | 83137                                               | ASHISH BHARDWAJ      | JUNIOR SECRETARIAT ASSISTANT | NOT APPLICABLE | NOT VERIFIED   | ⊿ 🔒 💝                           |
|                   | 4                            | 83210                                               | ASHISH PRAKASH NIGAM | JUNIOR SECRETARIAT ASSISTANT | NOT APPLICABLE | NOT VERIFIED   | ⊿ 🔒 👽                           |
| ket <sup>0</sup>  | 5                            | 82571                                               | DEEPESH KUMAR        | JUNIOR SECRETARIAT ASSISTANT | NOT APPLICABLE | NOT VERIFIED   | ⊿ 🖴 💝                           |
|                   | 6                            | 100163                                              | DEEPTI               | SUB-STAFF                    | NOT APPLICABLE | NOT VERIFIED   | ⊿ 🖴 💝                           |
|                   | 7                            | 1456                                                | DEVENDRA KUMAR       | SUB-STAFF                    | NOT APPLICABLE | NOT VERIFIED   | ⊿ 🔒 💝                           |
|                   | 8                            | 82972                                               | DIPTI                | HINDI TRANSLATOR             | NOT APPLICABLE | NOT VERIFIED   | ⊿ 🔒 💝                           |
|                   | 9                            | 47533                                               | GAJEY SINGH          | ASSISTANT SECTION OFFICER    | NOT APPLICABLE | NOT VERIFIED   | ⊿ 🖴 😻                           |
|                   | 10                           | 60348                                               | GOPAL KUMAR          | SENIOR SECRETARIAT ASSISTANT | NOT APPLICABLE | NOT VERIFIED   | ⊿ 🖴 😻                           |
|                   | 11                           | 61631                                               | HEMANT VERMA         | SENIOR SECRETARIAT ASSISTANT | NOT APPLICABLE | NOT VERIFIED   | ∠ 🔒 🐯                           |
|                   | 12                           | 23407                                               | MANOJ KUMAR          | ASSISTANT SECTION OFFICER    | NOT APPLICABLE | NOT VERIFIED   | ⊿ 🖴 😻                           |
|                   | 13                           | 50301                                               | MANOJ SUNARIA        | STENOGRAPHER GRADE I         | NOT APPLICABLE | NOT VERIFIED   | 2 🔒 😌                           |

Step 4.1

## To update the Basic Profile of an employee Step 4.2

| ni d git energy<br>dedite Remove deser | <b>Online Employee Platform</b><br>Kendriya Vidyalaya Sangathan                                                                                                    |                                                    |                                                                                                    |                                                                                                    | Welcome ()<br>kv_2268 Logo     |
|----------------------------------------|----------------------------------------------------------------------------------------------------|----------------------------------------------------|----------------------------------------------------------------------------------------------------|----------------------------------------------------------------------------------------------------|--------------------------------|
| Dashboard                              | <                                                                                                    | Exp                                                | perience                                                                                                    | Preview & Confirm                                                                                                    | n                              |
| Employee Details                       | BASIC PROFILE: ANIL KUMAR                                                                                                    |                                                    |                                                                                                    |                                                                                                    |                                |
| Transfer Management                    | Employee Code * 21663                                                                                                    | Full Name *                                        | Present KV/RO/ZIET/HQ Nam<br>R O AGRA(2268)                                                                                                    | me (Code) Present Station Name<br>AGRA(392)                                                                                      | e (Code)                       |
| ●介 Relieving-Joining                   | Gender *<br>Male O Female                                                                                                    | Date of birth * 09-03-1974                         | Present Post Name (Code)* ASSISTANT SECTION OF                                                                                                    | FICER(ASO) V 01-07-1995                                                                                                    | •                              |
| Bropbox     Image: Ticket              | Mobile * 8273142886                                                                                                    | Email *<br>aashthaanjuman@gmail.com                | Subject Name (Code) * NOT APPLICABLE (NA)                                                                                                    | Have you been recrui<br>for NER ?*                                                                                               | ited under special recruitment |
|                                        | Correspondence Address *                                                                                                    | State *                                            | Staff Type *                                                                                                    | aching                                                                                                    |                                |
|                                        | District *                                                                                                    | Pin Code *<br>282005                               | Do you have any kind of di                                                                                                    | isability, if any ?*                                                                                                    |                                |
|                                        | <ul> <li>Same As Current Address (Permanent Address as per Service Record) *</li> <li>2556, GULAB BADI, NEAR SHANKAR PURI</li> <li>District *</li> <li>FIROZABAD</li> </ul> | State *<br>UTTAR PRADESH ~<br>Pin Code *<br>205135 | Marital Status *<br>Spouse Serving in *<br>KVS Employee<br>Central Govt. / PSU / De<br>State Govt. / State Govt<br>Serving Spouse Name *<br>SUDHA KATAPIA | Married Single Widow/V efence Employee and Central Armed Police Force t. PSU Employee None of these Station Name* HAZARATPUR OEF | Vidower<br>Employee            |

#### To update Work Experience etc.

Step 4.3

| 🙆 Dashboard                                         | · · · · · · ·         |            |              | •                      |                       | 9                      |                  |
|-----------------------------------------------------|-----------------------|------------|--------------|------------------------|-----------------------|------------------------|------------------|
| 촓 User Management                                   | Profile               |            | 1            | Experience             |                       | Preview & Confirm      |                  |
| http://www.com/com/com/com/com/com/com/com/com/com/ | Work Experience:      |            |              |                        |                       |                        | ANIL KUMAR       |
| Transfer Management                                 | KV/RO/ZIET/HQ         | From       | То           | Position Held          | Appointed for Subject | Transfer Ground        | • Add            |
|                                                     | 2268 R O AGRA Q       | 30-11-2022 | Ē            | ASSISTANT SECTION V    | NOT APPLICABLE (! ~   | ~                      | Update 🖸         |
| Dropbox                                             | 2268 R O AGRA Q       | 03-09-2012 | 30-11-2022   | SENIOR SECRETARIA V    | NOT APPLICABLE(1 ~    | Promotion ~            | Update           |
| Ticket <sup>0</sup>                                 | 1751 KENDRIYA VIDYA Q | 27-12-2010 | 31-08-2012   | SENIOR SECRETARIA $~~$ | NOT APPLICABLE (1 ~   | Request Transfer V     | Update           |
|                                                     | 1917 кvs на Q         | 08-09-2008 | 24-12-2010   | JUNIOR SECRETARIA V    | NOT APPLICABLE (! ~   | Direct Recruitment V   | Update \varTheta |
|                                                     | 1356 KENDRIYA VIDYA Q | 04-04-2005 | 06-09-2008   | JUNIOR SECRETARIA V    | NOT APPLICABLE (1 V   | Request Transfer 🗸 🗸 🗸 | Update 😑         |
|                                                     | 77777 DEPUTATION Q    | 09-01-2004 | 31-03-2005   | JUNIOR SECRETARIA V    | NOT APPLICABLE(! ~    | Any Other Administrc 🗸 | Update 😑         |
|                                                     | 1393 KENDRIYA VIDYA Q | 08-02-2003 | 08-01-2004   | JUNIOR SECRETARIA $$   | NOT APPLICABLE (! ~   | Any Other Administrc 🗸 | Update           |
|                                                     | 1394 KENDRIYA VIDYA Q | 26-11-1999 | 07-02-2003   | JUNIOR SECRETARIA V    | NOT APPLICABLE(! ~    | Request Transfer V     | Update           |
|                                                     | 2037 HARIDWAR NO.II Q | 01-07-1995 | 25-11-1999 🖻 | JUNIOR SECRETARIA $$   | NOT APPLICABLE (! ~   | Request Transfer V     | Update           |

#### To view & download (PDF) data filled in the first phase. Step 4.4

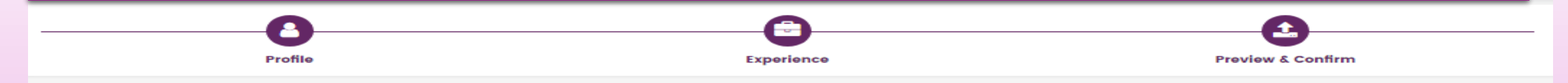

#### **Preview & Confirm**

ANIL KUMAR Export To PDI

|                         | Profile Details          |                   |                           |               |                |  |  |  |  |
|-------------------------|--------------------------|-------------------|---------------------------|---------------|----------------|--|--|--|--|
| KV/RO/ZIET/HQ<br>Name   | r o agra (2268)          | Employee Code     | 21663                     | Staff Type    | Non-Teaching   |  |  |  |  |
| Name                    | Anil Kumar               | Gender            | Male                      | Date of Birth | 09-03-1974     |  |  |  |  |
| Email                   | aashthaanjuman@gmail.com | Mobile Number     | 8273142886                | Disability    | No             |  |  |  |  |
| Present Station<br>Name | AGRA (392)               | Present post name | ASSISTANT SECTION OFFICER | Subject Name  | NOT APPLICABLE |  |  |  |  |

| Experience                      |            |            |                              |                       |                                    |  |  |
|---------------------------------|------------|------------|------------------------------|-----------------------|------------------------------------|--|--|
| School Name                     | From       | То         | Position Held                | Appointed for Subject | Transfer Ground                    |  |  |
| R O AGRA                        | 30-11-2022 |            | ASSISTANT SECTION OFFICER    | NOT APPLICABLE        |                                    |  |  |
| R O AGRA                        | 03-09-2012 | 30-11-2022 | SENIOR SECRETARIAT ASSISTANT | NOT APPLICABLE        | Promotion                          |  |  |
| KENDRIYA VIDYALAYA MATHURA BAAD | 27-12-2010 | 31-08-2012 | SENIOR SECRETARIAT ASSISTANT | NOT APPLICABLE        | Request Transfer                   |  |  |
| KVS HQ                          | 08-09-2008 | 24-12-2010 | JUNIOR SECRETARIAT ASSISTANT | NOT APPLICABLE        | Direct Recruitment                 |  |  |
| KENDRIYA VIDYALAYA BHIMTAL      | 04-04-2005 | 06-09-2008 | JUNIOR SECRETARIAT ASSISTANT | NOT APPLICABLE        | Request Transfer                   |  |  |
| DEPUTATION                      | 09-01-2004 | 31-03-2005 | JUNIOR SECRETARIAT ASSISTANT | NOT APPLICABLE        | Any Other Administrative<br>Ground |  |  |
| KENDRIYA VIDYALAYA NO.1 ROORKEE | 08-02-2003 | 08-01-2004 | JUNIOR SECRETARIAT ASSISTANT | NOT APPLICABLE        | Any Other Administrative<br>Ground |  |  |
| KENDRIYA VIDYALAYA NO.2 ROORKEE | 26-11-1999 | 07-02-2003 | JUNIOR SECRETARIAT ASSISTANT | NOT APPLICABLE        | Request Transfer                   |  |  |
| HARIDWAR NO.II (BHEL)           | 01-07-1995 | 25-11-1999 | JUNIOR SECRETARIAT ASSISTANT | NOT APPLICABLE        | Request Transfer                   |  |  |

| Employee Name: Anil Kumar             | Employee Gender: Male                    | Employee Dob: 09-03-1974                                 |
|---------------------------------------|------------------------------------------|----------------------------------------------------------|
| Employee Code: 21663                  | Employee Disability: No                  | Experience Start Date Present KV: 30-11-2022             |
| Appointed For Subject: NOT APPLICABLE | Position Held: ASSISTANT SECTION OFFICER | DOJ in Present Station Irrespective of Cadre: 03-09-2012 |

#### Undertaking:

🗌 I, the undersigned, certify that to the best of my knowledge and belief, this Profile Information, Qualifications, Experience etc. correctly describes the associated employee.

I also declare that I have saved all the previous sections separately.

## After submission by the Controlling officer

| AN AL                                               | a       | भारत सरकार<br>Sovernment (       | शिक्षा मंत्रालय<br>of India   Ministry of Edu | ucation          |                          |                                  |                                   |                                                                                                    |
|-----------------------------------------------------|---------|----------------------------------|-----------------------------------------------|------------------|--------------------------|----------------------------------|-----------------------------------|----------------------------------------------------------------------------------------------------|
| भार प्रारम्भा<br>अन्ते में विद्यालय प्रारम          | O<br>Ki | e <b>nline Em</b><br>endriya Vie | <b>ployee Platform</b><br>dyalaya Sangathar   | 1                |                          |                                  |                                   | Welcome                                                                                                |
| 🙆 Dashboard                                         | S E     | mploye                           | e Details<br>oyee Details                     |                  |                          |                                  |                                   |                                                                                                    |
| 촓 User Management                                   |         | Search                           |                                               |                  | •                        |                                  | Download PD                       | DF Download Excel                                                                                      |
| http://www.com/com/com/com/com/com/com/com/com/com/ |         | S.No.                            | Employee Code                                 | Name             | Post Name                | Subject Name                     | Current Status Action             |                                                                                                    |
| ← Transfer Management                               |         | 1                                | 68345                                         | ANITA KUMARI     | TRAINED GRADUATE TEACHER | ENGLISH                          | VERIFIED                          | <b>Ç</b>                                                                                               |
| 小 Relieving-Joining                                 |         | 2                                | 60983                                         | ANUJ KUMAR       | TRAINED GRADUATE TEACHER | PHYSICAL AND HEALTH<br>EDUCATION | NOT VERIFIED                      | <b>\$</b>                                                                                              |
|                                                     |         | а                                | 70796                                         | AYUSHI JAIN      | PRIMARY TEACHER          | NOT APPLICABLE                   | NOT VERIFIED 🖉 🔒                  | <b>\$</b>                                                                                              |
|                                                     |         | 4                                | 72203                                         | DISHA CHAUDHARY  | TRAINED GRADUATE TEACHER | WORK EDUCATION                   | NOT VERIFIED 🖉 🔒                  | <b>Q</b>                                                                                               |
| Ticket <sup>0</sup>                                 |         | 5                                | 82989                                         | MANISHA BHARDWAJ | PRIMARY TEACHER          | NOT APPLICABLE                   | NOT VERIFIED                      | <del>ç</del>                                                                                           |
|                                                     |         | 6                                | 59016                                         | MANJU RANI       | PRIMARY TEACHER          | NOT APPLICABLE                   | NOT VERIFIED 🖉 🔒                  | <b>\$</b>                                                                                              |
|                                                     |         | 7                                | 79040                                         | NAMARTA UTREJA   | TRAINED GRADUATE TEACHER | HINDI                            | NOT VERIFIED 🖉 🔒                  | <b>\$</b>                                                                                              |
|                                                     |         | 8                                | 52296                                         | NEERAJ KUMAR     | VICE PRINCIPAL           | NOT APPLICABLE                   | NOT VERIFIED 🖉 🔒                  | <b>\$</b>                                                                                              |
|                                                     |         | 9                                | 77631                                         | PARUL CHAUDHARY  | TRAINED GRADUATE TEACHER | SOCIAL SCIENCE                   | NOT VERIFIED 🖉 🔒                  | <b>\$</b>                                                                                              |
|                                                     |         | 10                               | 60060                                         | PRIYANKA SHARMA  | PRIMARY TEACHER          | NOT APPLICABLE                   | NOT VERIFIED 🖉 🔒                  | ₽                                                                                                    |
|                                                     |         |                                  |                                               |                  |                          |                                  | Items per page: 10 💌 1 = 10 of 19 | ${\scriptstyle {\scriptstyle {\scriptstyle (\ \ \ )}}} \rightarrow {\scriptstyle {\scriptstyle (\ )}}$ |

After final submission of an employee's details, the status of that employee changes from "Not Verified" to "Verified", and the details are freezed. In order to modify a specific employee's details, click on "Reset" button. This will change the status of

Step 4.5

employee to "Not Verified" along with enabling the "Edit" button.

| AN AL               | a<br>G  | शरत सरकार<br>Xovemment o        | शिक्षा मंत्रालय<br>f India   Ministry of Edu | ucation              |                              |                |                |              |                            |
|---------------------|---------|---------------------------------|----------------------------------------------|----------------------|------------------------------|----------------|----------------|--------------|----------------------------|
| anda farma viron    | O<br>Ke | <b>nline Emp</b><br>endriya Vid | <b>oloyee Platform</b><br>Iyalaya Sangathar  | 1                    |                              |                |                |              | Welcome U<br>kv_2268 Logou |
| Dashboard           | S EI    | mploye                          | e Details                                    |                      |                              |                |                |              |                            |
| User Management     |         | Search                          |                                              |                      | •                            |                |                | Download PDF | Download Excel             |
| Employee Details    |         | S.No.                           | Employee Code                                | Name                 | Post Name                    | Subject Name   | Current Status | Action       |                            |
| Transfer Management |         | 1                               | 21663                                        | ANIL KUMAR           | ASSISTANT SECTION OFFICER    | NOT APPLICABLE | NOT VERIFIED   | ⊿ 🔒 💝        |                            |
| Relieving-Joining   |         | 2                               | 49228                                        | ARUN KUMAR PATHAK    | FINANCE OFFICER              | NOT APPLICABLE | NOT VERIFIED   | ⊿ 🔒 💝        |                            |
| Dropboy             |         | а                               | 83137                                        | ASHISH BHARDWAJ      | JUNIOR SECRETARIAT ASSISTANT | NOT APPLICABLE | NOT VERIFIED   | _ ₽ ₽ ₩      |                            |
|                     |         | 4                               | 83210                                        | ASHISH PRAKASH NIGAM | JUNIOR SECRETARIAT ASSISTANT | NOT APPLICABLE | To Reset       |              |                            |
| Ticket              |         | 5                               | 82571                                        | DEEPESH KUMAR        | JUNIOR SECRETARIAT ASSISTANT | NOT APPLICABLE | NOT VERIFIED   | _ ≙ 😂        |                            |
|                     |         | 6                               | 100163                                       | DEEPTI               | SUB-STAFF                    | NOT APPLICABLE | NOT VERIFIED   | ⊿ 🔒 💝        |                            |
|                     |         | 7                               | 1456                                         | DEVENDRA KUMAR       | SUB-STAFF                    | NOT APPLICABLE | NOT VERIFIED   | ⊿ 🔒 💝        |                            |
|                     |         | 8                               | 82972                                        | DIPTI                | HINDI TRANSLATOR             | NOT APPLICABLE | NOT VERIFIED   | ⊿ 🔒 💝        |                            |
|                     |         | 9                               | 47533                                        | GAJEY SINGH          | ASSISTANT SECTION OFFICER    | NOT APPLICABLE | NOT VERIFIED   | ⊿ 🔒 💝        |                            |
|                     |         | 10                              | 60348                                        | GOPAL KUMAR          | SENIOR SECRETARIAT ASSISTANT | NOT APPLICABLE | NOT VERIFIED   | ⊿ 🔒 🕏        |                            |
|                     |         | 11                              | 61631                                        | HEMANT VERMA         | SENIOR SECRETARIAT ASSISTANT | NOT APPLICABLE | NOT VERIFIED   | ⊿ 🔒 😂        |                            |
|                     |         | 12                              | 23407                                        | MANOJ KUMAR          | ASSISTANT SECTION OFFICER    | NOT APPLICABLE | NOT VERIFIED   | ⊿ 🔒 😂        |                            |
|                     |         | 13                              | 50301                                        | MANOJ SUNARIA        | STENOGRAPHER GRADE I         | NOT APPLICABLE | NOT VERIFIED   | ⊿ 🔒 😂        |                            |

# Transfer Management

| AN AL                  | भारत सरकार<br>Government of India          | शिक्षा मंत्रालय<br>  Ministry of Education |          |          |                    |                             |
|------------------------|--------------------------------------------|--------------------------------------------|----------|----------|--------------------|-----------------------------|
| adde Bases street      | <b>Online Employe</b><br>Kendriya Vidyalay | <b>ee Platform</b><br>ya Sangathan         |          |          |                    | Welcome U<br>kv_2268 Logout |
| 🙆 Dashboard            | Transfer Man<br>Home / Transfer Man        | nagement                                   |          |          |                    |                             |
| in User Management     | Search                                     |                                            |          |          |                    |                             |
| Employee Details       | S.No.                                      | Employee Name                              | Tc Point | Dc Point | Transfer Status    | Action                      |
| Transfer Management    | 1                                          | MUNNA LAL (3493)                           |          |          | Pending            |                             |
|                        | 2                                          | DEVENDRA KUMAR (1456)                      |          |          | Pending            |                             |
|                        | 3                                          | MANOJ SUNARIA (50301)                      |          |          | Pending            |                             |
| Dropbox                | 4                                          | GOPAL KUMAR (60348)                        |          |          | Pending            |                             |
| JE Ticket <sup>0</sup> | 5                                          | ASHISH PRAKASH NIGAM (83210)               |          |          | Pending            |                             |
|                        | 6                                          | DEEPTI (100163)                            |          |          | Pending            |                             |
|                        | 7                                          | DEEPESH KUMAR (82571)                      |          |          | Pending            |                             |
|                        | 8                                          | ASHISH BHARDWAJ (83137)                    |          |          | Pending            |                             |
|                        | 9                                          | HEMANT VERMA (61631)                       |          |          | Pending            |                             |
|                        | 10                                         | DIPTI (82972)                              |          |          | Pending            |                             |
|                        |                                            |                                            |          |          | ltems per page: 10 |                             |

#### 

#### The process to relieve an employee on transfer/Promotion from this KV to another KV

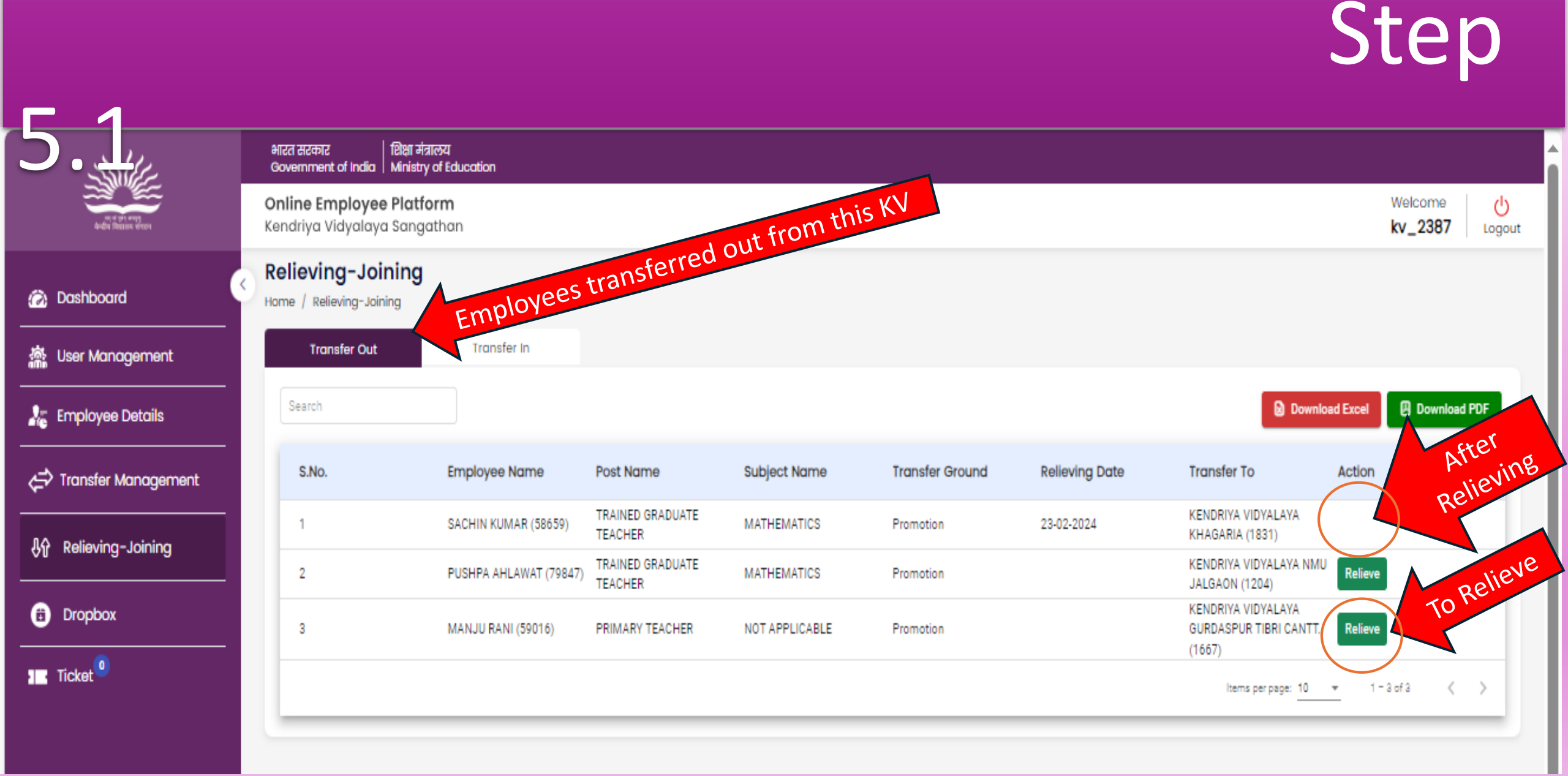

#### Step another KV 52 भारत सरकार | शिक्षा मंत्रालय Government of India | Ministry of Education **Online Employee Platform** Welcome டு Kendriya Vidyalaya Sangathan kv\_2387 Logout **Relieving-Joining** Dashboard Home / Relieving-Joining Transfer Out Transfer In 🚵 User Management Download Excel Download PDF k Employee Details S.No. Date Transfer To Action Employee Transfer Out KENDRIYA VIDYALAYA 1 KHAGARIA (1831) Relieving-Joining NAME : PUSHPA AHLAWAT (79847) KENDRIYA VIDYALAYA NMU 2 JALGAON (1204) KENDRIYA VIDYALAYA Dropbox 3 GURDASPUR TIBRI CANTT. Employee Relieving Date\* : (1667) I Ticket mm/dd/yyyy Items per page: 10 💌 1 = 3 of 3 < 📏 February 2024 👻 $\wedge \downarrow$ Cancel Submit Su Mo Tu We Th Fr Sa 28 29 30 31 1 2 3 4 5 6 7 8 9 10 11 12 13 14 15 16 17 18 19 20 21 22 23 24 25 Clear Today

# The process to join an employee transferred/Promoted to this KV from another KV $Step \, 6.1$

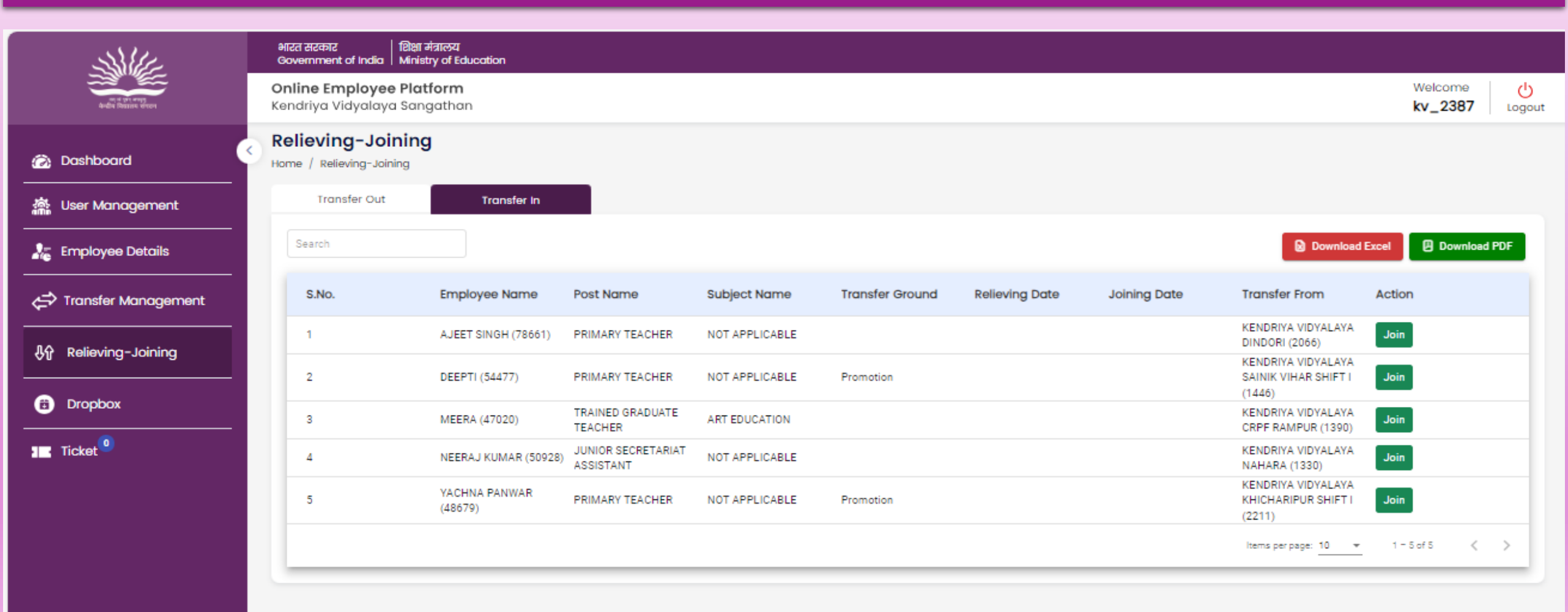

# The process to join an employee transferred/Promoted to this KV from another KV $Step \, 6.2$

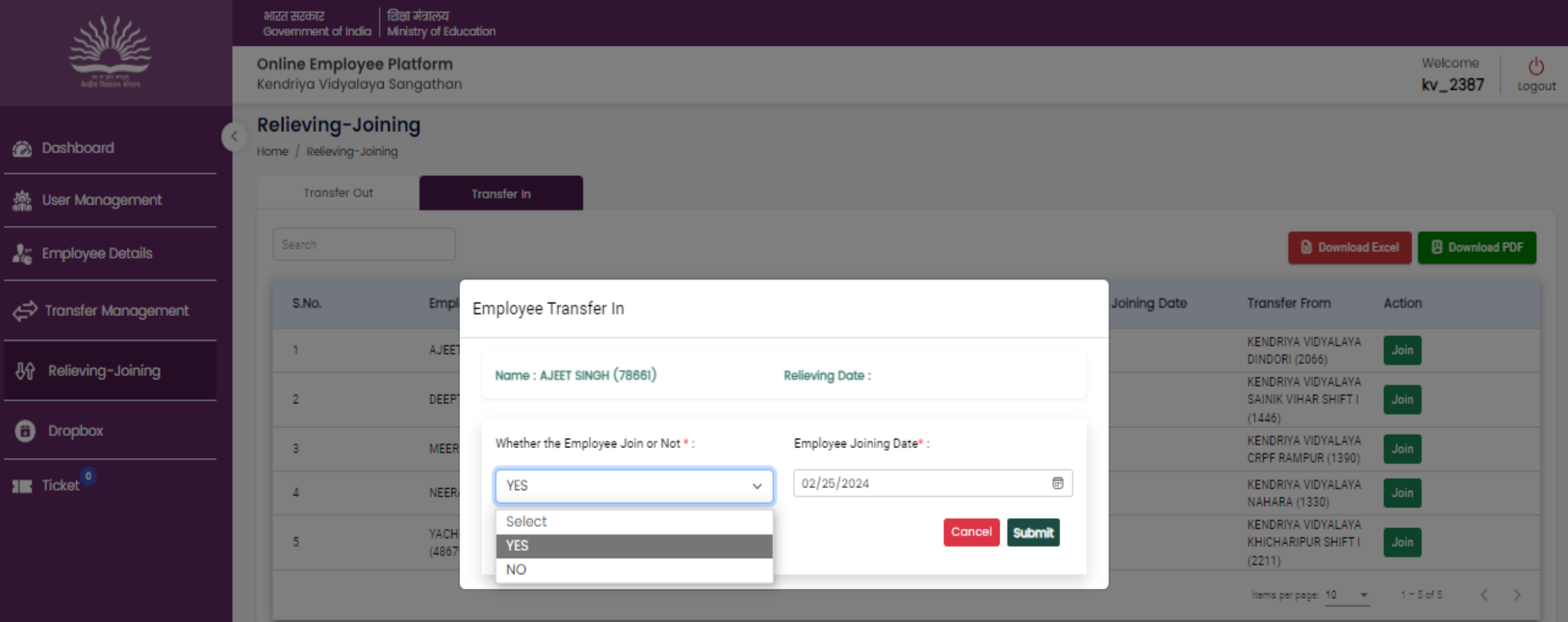

# **Dropbox:** The name of employees (Transferred/Retired/ Left Job/etc.)

#### placed in the drop box will be reflected here.

|                                   | भारत सरकार शिक्षा<br>Government of India Minis       | मंत्रालय<br>try of Education |                                 |                |                 |                |              |                                          |                    |        |
|-----------------------------------|------------------------------------------------------|------------------------------|---------------------------------|----------------|-----------------|----------------|--------------|------------------------------------------|--------------------|--------|
| भा त प्रा नगा<br>केवीय विकास संगल | <b>Online Employee Pla</b><br>Kendriya Vidyalaya San | t <b>form</b><br>gathan      |                                 |                |                 |                |              |                                          | Welcome<br>kv_2268 | Logout |
| Dashboard                         | Relieving-Joining     Home / Relieving-Joining       | 9                            |                                 |                |                 |                |              |                                          |                    |        |
| User Management                   | Transfer Out                                         | r<br>Transfer In             |                                 |                |                 |                |              |                                          |                    |        |
| Employee Details                  | Search                                               |                              |                                 |                |                 |                |              | Download                                 | Excel 🛛 Downloa    | d PDF  |
| 🖨 Transfer Management             | S.No.                                                | Employee Name                | Post Name                       | Subject Name   | Transfer Ground | Relieving Date | Joining Date | Transfer From                            | Action             |        |
| 小 Relieving-Joining               | 1                                                    | NIRBHAY SINGH (52214)        | SENIOR SECRETARIAT<br>ASSISTANT | NOT APPLICABLE |                 |                |              | KENDRIYA VIDYALAYA<br>CHITTORGARH (2120) | Join               |        |
| Dropbox                           |                                                      |                              |                                 |                |                 |                |              | ltems per page: 10 👻                     | 1-1of1 🔇           | >      |
| Ticket                            |                                                      |                              |                                 |                |                 |                |              |                                          |                    |        |

### The process to place the name of an employee in Dropbox STEP 7.1

| AN AL                                               |   | भारत सरकार<br>Government        | शिक्षा मंत्रालय<br>of India   Ministry of Edu | ucation              |                              |                |                |              |                             |
|-----------------------------------------------------|---|---------------------------------|-----------------------------------------------|----------------------|------------------------------|----------------|----------------|--------------|-----------------------------|
| and there were                                      |   | <b>Online Em</b><br>Kendriya Vi | <b>ployee Platform</b><br>dyalaya Sangathar   | 1                    |                              |                |                |              | Welcome U<br>kv_2268 Logout |
| 🙆 Dashboard                                         | 0 | Employe                         | ee Details<br>loyee Details                   |                      |                              |                |                |              |                             |
| 촓 User Management                                   |   | Search                          |                                               |                      | •                            |                |                | Download PDF | Download Excel              |
| http://www.com/com/com/com/com/com/com/com/com/com/ |   | S.No.                           | Employee Code                                 | Name                 | Post Name                    | Subject Name   | Current Status | Action       |                             |
| Transfer Management                                 |   | 1                               | 21663                                         | ANIL KUMAR           | ASSISTANT SECTION OFFICER    | NOT APPLICABLE | NOT VERIFIED   | _ ≙ 🕏        |                             |
| 身 Relieving-Joining                                 |   | 2                               | 49228                                         | ARUN KUMAR PATHAK    | FINANCE OFFICER              | NOT APPLICABLE | NOT VERIFIED   | ⊿ 🔒 💝        |                             |
|                                                     |   | з                               | 83137                                         | ASHISH BHARDWAJ      | JUNIOR SECRETARIAT ASSISTANT | NOT APPLICABLE | NOT VERIFIED   | 2 🔒 😌        |                             |
|                                                     |   | 4                               | 83210                                         | ASHISH PRAKASH NIGAM | JUNIOR SECRETARIAT ASSISTANT | NOT APPLICABLE | NOT VERIFIED   | 2 🔒 😂        |                             |
| Ticket <sup>0</sup>                                 |   | 5                               | 82571                                         | DEEPESH KUMAR        | JUNIOR SECRETARIAT ASSISTANT | NOT APPLICABLE | NOT VERIFIED   | ⊿ 🔒 💝        |                             |
|                                                     |   | 6                               | 100163                                        | DEEPTI               | SUB-STAFF                    | NOT APPLICABLE | NOT VERIFIED   | 2 🔒 😌        |                             |
|                                                     |   | 7                               | 1456                                          | DEVENDRA KUMAR       | SUB-STAFF                    | NOT APPLICABLE | NOT VERIFIED   | 🖌 🗎 😴        |                             |
|                                                     |   | 8                               | 82972                                         | DIPTI                | HINDI TRANSLATOR TO          | place the nam  | e in Dropbox   |              |                             |
|                                                     |   | 9                               | 47533                                         | GAJEY SINGH          | ASSISTANT SECTION OFFICER    | NOT APPLICABLE | NOT VERIFIED   | 2 🔒 😳        |                             |
|                                                     |   | 10                              | 60348                                         | GOPAL KUMAR          | SENIOR SECRETARIAT ASSISTANT | NOT APPLICABLE | NOT VERIFIED   | ⊿ 🔒 💝        |                             |
|                                                     |   | 11                              | 61631                                         | HEMANT VERMA         | SENIOR SECRETARIAT ASSISTANT | NOT APPLICABLE | NOT VERIFIED   | ⊿ 🔒 💝        |                             |
|                                                     |   | 12                              | 23407                                         | MANOJ KUMAR          | ASSISTANT SECTION OFFICER    | NOT APPLICABLE | NOT VERIFIED   | ⊿ 🔒 💝        |                             |
|                                                     |   | 13                              | 50301                                         | MANOJ SUNARIA        | STENOGRAPHER GRADE I         | NOT APPLICABLE | NOT VERIFIED   | 2 🔒 😌        |                             |

## The process to place the name of an employee in Dropbox STEP 7.2

| SUL                 | भारत सरकार<br>Government        | शिक्षा मंत्रालय<br>of India   Ministry of Ed | ucation                            |                           |                             |                    |                                 |
|---------------------|---------------------------------|----------------------------------------------|------------------------------------|---------------------------|-----------------------------|--------------------|---------------------------------|
| aufta Region even   | <b>Online Em</b><br>Kendriya Vi | <b>ployee Platform</b><br>idyalaya Sangatha  | ١                                  |                           |                             |                    | Welcome ()<br>kv_2268 Logout    |
| 🙆 Dashboard         | Employe                         | ee Details<br>loyee Details                  |                                    |                           |                             |                    |                                 |
| 촒 User Management   | Search                          |                                              |                                    | •                         |                             |                    | Download PDF     Download Excel |
| k Employee Details  | S.No.                           | Employee Code                                | Mamo                               | Doct Name                 | Subject Name                | Current Status     | Action                          |
| Aransfer Management | 1                               | 83137                                        | Drop Employee                      |                           |                             | NOT VERIFIED       | ⊿ 🖴 😌                           |
| 小 Relieving-Joining | 2                               | 83210                                        | Name : ASHISH PRAKASH              | NIGAM (83210)             |                             | NOT VERIFIED       | ⊿ 🖴 💝                           |
| • • •               | а                               | 82571                                        |                                    |                           |                             | NOT VERIFIED       | ⊿ 🖴 😌                           |
| Dropbox             | 4                               | 100163                                       | Drop Type *:                       | Drop Reason :             |                             | NOT VERIFIED       | ∠ 🖴 😌                           |
| III Ticket          | 5                               | 82972                                        | Select                             | ~                         |                             | NOT VERIFIED       | ∠ 🖴 😌                           |
|                     | 6                               | 47533                                        | Retirement                         |                           | Cancel Submit               | NOT VERIFIED       | ⊿ 🖴 😌                           |
|                     | 7                               | 61631                                        | Death                              |                           |                             | NOT VERIFIED       | ⊿ 🖴 😌                           |
|                     | 8                               | 23407                                        | Job Left<br>MANuu Numen            | ASSISTANT SECTION OFFICER | NOT APPLICABLE              | NOT VERIFIED       | ⊿ 🖴 😌                           |
|                     | 9 50301                         |                                              | MANOJ SUNARIA STENOGRAPHER GRADE I |                           | NOT APPLICABLE NOT VERIFIED |                    | ⊿ 🖴 😌                           |
|                     | 10                              | 3493                                         | MUNNA LAL                          | SUB-STAFF                 | NOT APPLICABLE              | NOT VERIFIED       | ⊿ 🖴 😌                           |
|                     |                                 |                                              |                                    |                           |                             | ltems per page: 10 | ← 1-10of14  < < >>              |

To fetch the data of an employee who is now working in your school but was earlier in some other KV/RO/HQ, search for the employee using their Employee code and contact the earlier KV/RO/HQ to relieve him/her.

| Shile.              | भारत सरकार   शिक्षा मंत्रालय<br>Government of India   Ministry of Educc | ion                 |               |              |              |        |                                 |
|---------------------|-------------------------------------------------------------------------|---------------------|---------------|--------------|--------------|--------|---------------------------------|
| and a former        | Online Employee Platform<br>Kendriya Vidyalaya Sangathan                |                     |               |              |              |        | Welcome U<br>kv_2268 Logout     |
| 🙆 Dashboard         | Oropbox<br>Home / Dropbox                                               |                     |               |              |              |        |                                 |
| 🚵 User Management   | Relieved Employee List Search                                           | Employee For Import |               |              |              |        |                                 |
| k Employee Details  | Employee Code                                                           |                     |               | Costab       |              |        |                                 |
| Transfer Management | Add employee code separate                                              | a by commas ,       |               | Sedich Clear |              |        |                                 |
|                     |                                                                         |                     |               |              |              |        | Show Results : Search           |
| 6 Dropbox           | S.No. Employee Name                                                     | Kv Name             | Employee Type | Designation  | Relieve Type | Status | Action                          |
| IE Ticket           |                                                                         |                     |               |              |              |        | Items per page: 10 💌 0 of 0 < > |
|                     |                                                                         |                     |               |              |              |        |                                 |

# Contact the controlling officer of the previous KV/RO/HQ with a request to relieve him/her from that KV/RO/HQ.

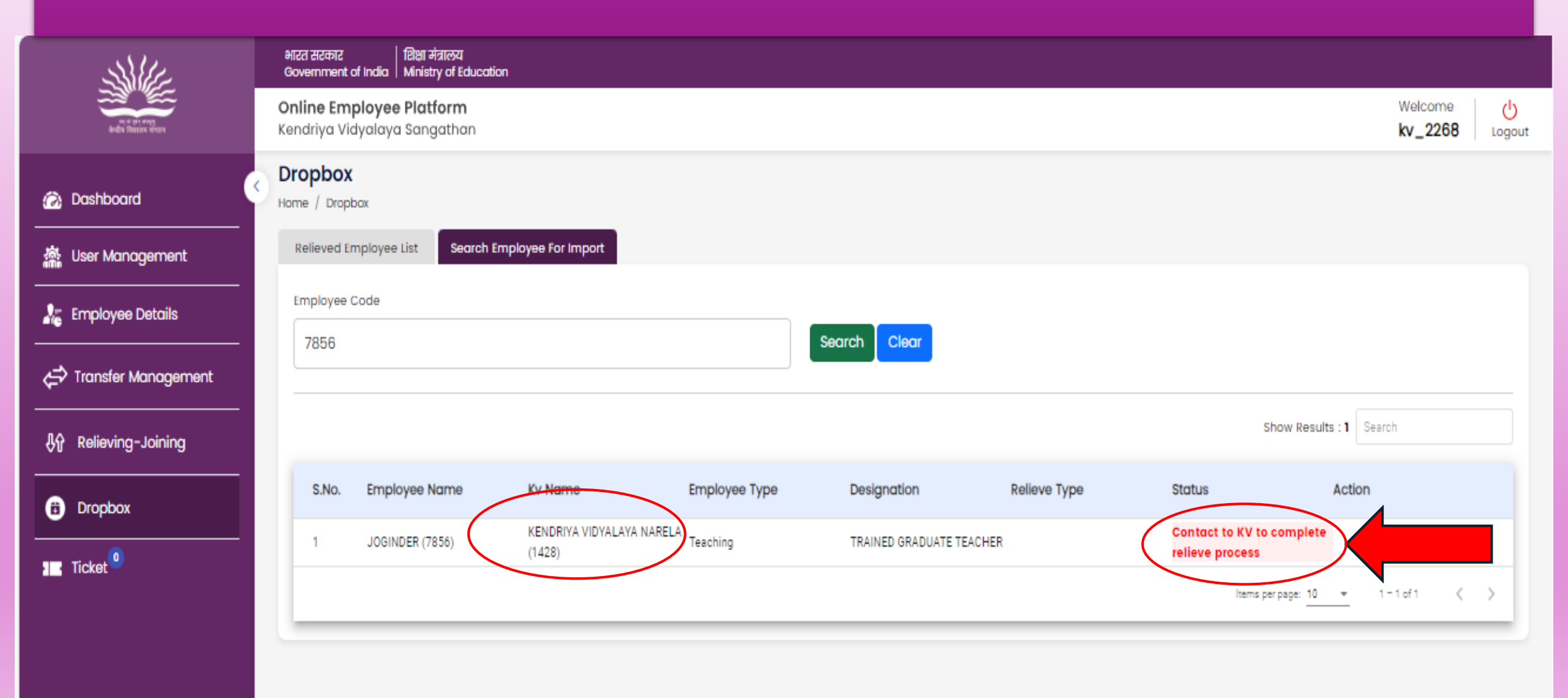

#### Ticket Management:

#### Step 8.1

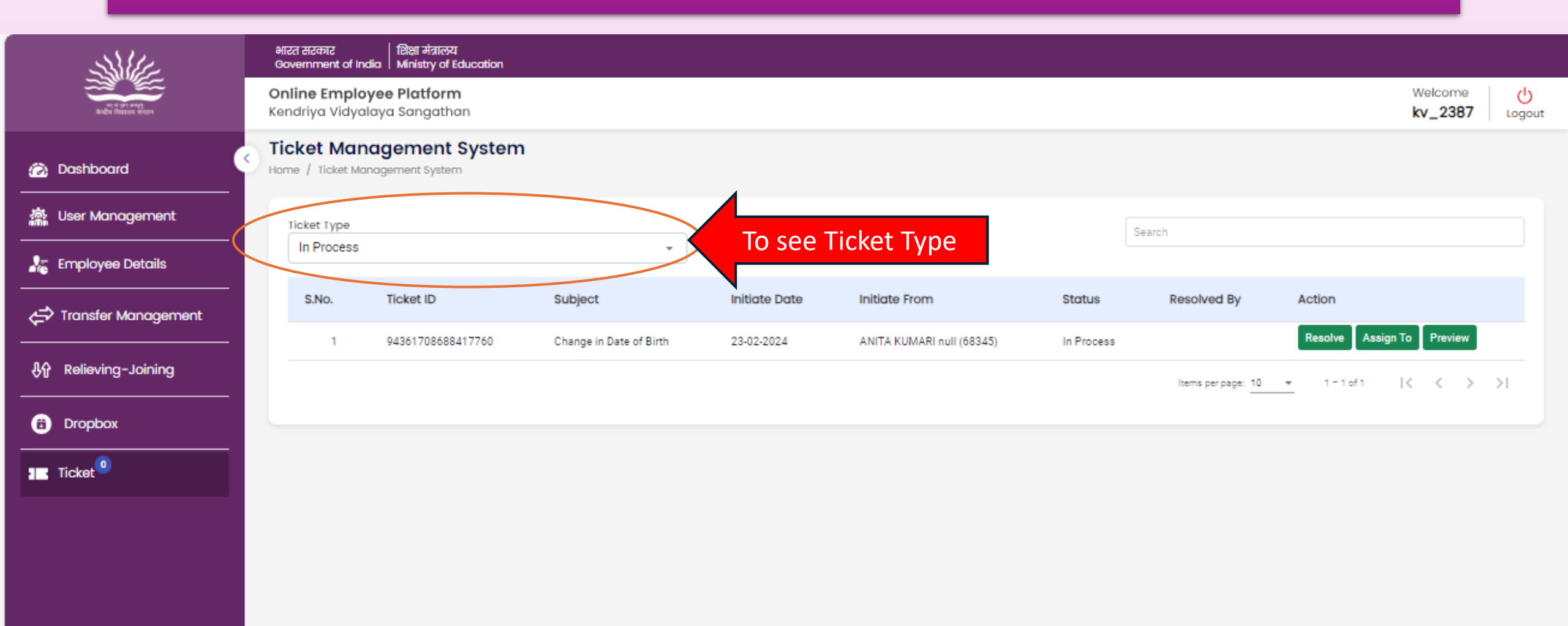

### Ticket Management: Various types of Ticket Step 8.2

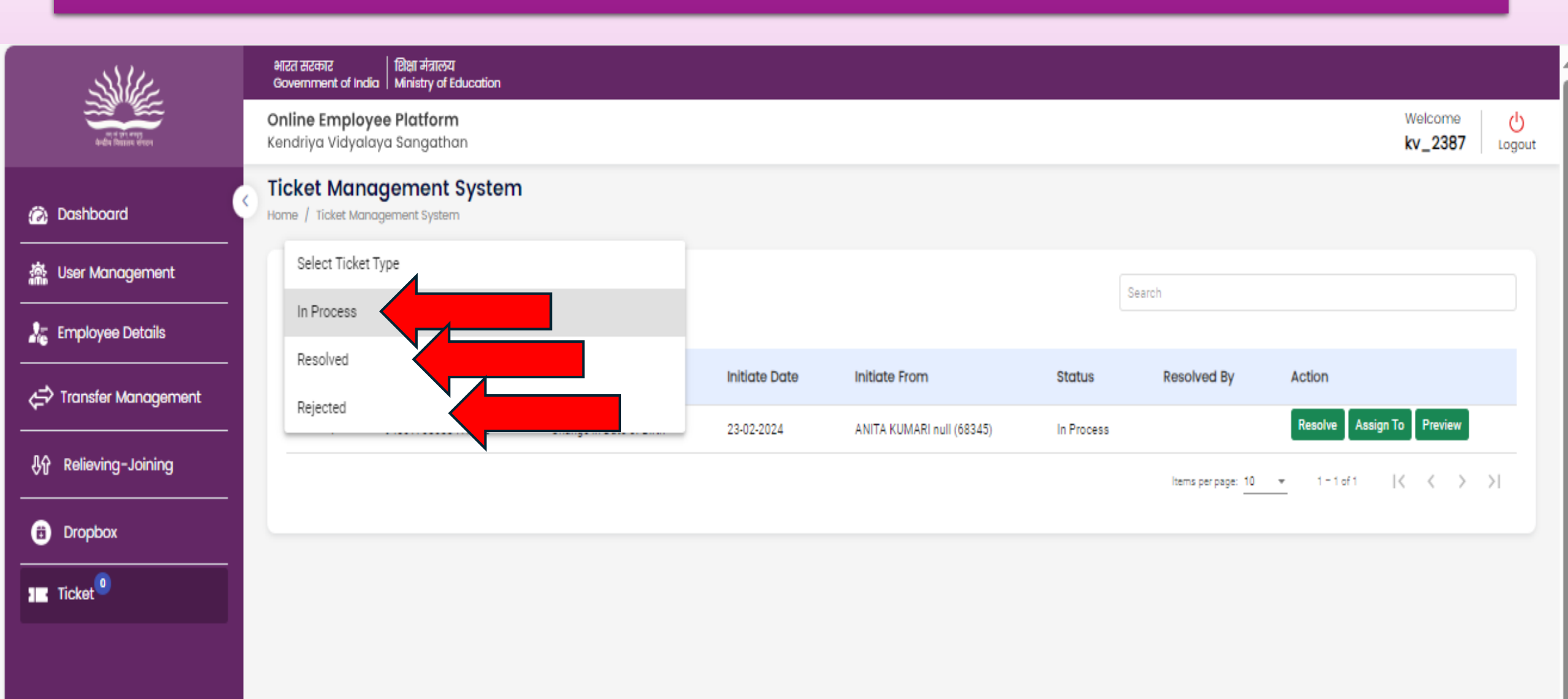

#### Ticket Management: To Resolve/Reject

💮 Dashboard

🚵 User Management

k Employee Details

Aransfer Management

Relieving-Joining

Dropbox

I Ticket

| Main Assign To Provide Media       Media Assign To Provide Media         Communication of Media       Media Assign To Media         Online Employee Plotform Kendriya Vidyalaya Sangathan       Welcome kv_2387         Ticket Management System       Media Assign To Provide Media         Home / Ticket Management System       Media Assign To Provide Media         Mice / Ticket Resolve       Action         SNo       Ticket (94397708688417780)         Mice of Birth Zoard Media       School Remarks         Subject       Ticket Description         School Remarks       Teacher Ticket Generation Ticket Resolve         Date of Birth DOB as 12111980       In Process         Remark *:       Ticket Status *:         Leave or remark here       Ticket Status *:                                                                                                    | Metanya Markawa Markawa |                                 |                                       |                                                                     |                   |                    |                  |                          |                        |                        |                    |    |
|----------------------------------------------------------------------------------------------------|----------------------------------------------------------------------------------------------------|---------------------------------|---------------------------------------|---------------------------------------------------------------------|-------------------|--------------------|------------------|--------------------------|------------------------|------------------------|--------------------|----|
| Medcame<br>Kendiriya Vidyalaya Sangathan     Welcame<br>Kv_2387       Ticket Management System       Ticket Management System       Ticket Management System       Ticket Type       In Pro<br>Ticket Resolve       SNo     Tecket (94391709698417760)       Ticket Ticket Description     School<br>Remarks       Ticket Ticket Description     School<br>Remarks       Change in<br>Dote of tinh     Correct DOB is 11.12.1980 while detail showing<br>DOB as 12.11.1980       Remark *:     Ticket Status *:       Lacve a remark here     V                                                                                                    | Online Employee Platform<br>Kenditiya Vidyalaya Sangathan     Welcome<br>Kv_2387     Welcome<br>Kv_2387       Ticket Management System       Ticket Management System       Ticket Resolve       SNO     Ticket (9438706888417760)       Action       Ticket Resolve       SNO     Ticket Qescription       Ticket (9438706888417760)       Action       Ticket Resolve       SNO       Ticket Description       Ticket Qescription       Ticket Status *:       Date of Birth       Dots as 1211.1980       wint       Carreet DOB is 11.121880 while detail showing       In Process       Carreet DOB is 11.121880 while detail showing       In Process       Carreet DOB is 11.121880       Carreet DOB is 11.121880       Carreet DOB is 11.121880       Carreet DOB is 11.121880       Carreet Status *:       Locare a remark here                                                                                                    | भारत सरकार<br>Government        | शिक्षा मंत्र<br>of India   Ministry   | लिय<br>of Education                                                 |                   |                    |                  |                          |                        |                        |                    |    |
| Ticket Management System         Ticket Type:         In Pro       Ticket Resolve         SNo       Ticket Resolve         SNo       Ticket Cescription         Ticket (94381709888417760)       Action         Ticket Ticket Description       School Remarks       Ticket Ticket Genration Ticket Resolve Date         Subject       Ticket Dols is 11121980 while detail showing       In Process       23-02-2024         Remark *:       Ticket Status *:       Leave a remark here                                                                                                    | Ticket Management System         Horne / Ticket Management System         Inter / Ticket Management System         Inter / Ticket Management System         Inter / Ticket Management System         Inter / Ticket Resolve         SNO         Ticket Correct DoB is 112:1980 while detail showing         Date of Birth         DoB as 12:11:1980         Remark *:         Ticket Status *:         Leave a remark here         Concel         Subject                                                                                                    | <b>Online Em</b><br>Kendriya Vi | <b>ployee Platfo</b><br>dyalaya Sango | orm<br>uthan                                                        |                   |                    |                  |                          |                        |                        | Welcome<br>kv_2387 | LO |
| Ticket Type     Action       In Pro     Ticket Resolve       SNo     Ticket (943617066689417760)       Ticket Internation School Remarks     Ticket Ticket Genration Ticket Resolve       Subject     Ticket Description       Change in Correct DOB is 11.12.1980 while detail showing Dote of Birth DOB as 12.11.1980       Remark *:       Ticket Status *:                                                                                                    | Ticket Resolve     Action       In Pro     Ticket Resolve       SNo     Ticket (\$43607066686417760)       Action     Remarks       Subject     Ticket Description       School     Teacher       Subject     Ticket Description       School     Teacher       Subject     Ticket Description       School     Teacher       Remarks     Status       Date     Date       Date of Birth     DD0 is 11.12.1980 while detail showing       In Process     23-02-2024                                                                                                    | Ticket M                        | lanagemei                             | nt System                                                           |                   |                    |                  |                          |                        |                        |                    |    |
| Ticket Type         In Pro         Ticket Resolve         SNO       Ticket (943617096688417760)         Action         Ticket Conception       School       Teacher Remarks       Ticket Genration Date         Shool       Ticket Status       Ticket Genration Date       Action         Remarks       Ticket Status *:       In Process       23-02-2024         No       Remark *:       Ticket Status *:         Change in DOB as 12.11.1980       While detail showing DOB as 12.11.1980       Ticket Status *:         Leave a remark *:       Correct DOB is 11.12.1980 while detail showing       In Process       23-02-2024         Remark *:       Ticket Status *:         Leave a remark here       V                                                                                                    | Ticket Treket Resolve         Action         Shot       Ticket Q4361709688417760)         Action         Ticket Description       School Remarks       Ticket Genration Date       Action         Ticket Description       School Remarks       Ticket Status       Ticket Resolve         Change in Correct DOB is 11.12.1980 while detail showing DDB as 12.11.1980       In Process       23-02-2024         Ticket Status *:         Leave a remark here         Cancel                                                                                                    | nome / noxe                     | r Management sy                       |                                                                     |                   |                    |                  |                          |                        |                        |                    |    |
| In Pro       Ticket Resolve         S.No       Ticket (94361708688417760)       Action         Ticket subject       Ticket Description       School Remarks       Teacher Remarks       Ticket Status       Ticket Resolve Date         Change in Date of Birth       Correct DOB is 11.12.1980 while detail showing Date of Birth       OB as 12.11.1980       In Process       23-02-2024       In Process       23-02-2024       In Process         Remark *:       Ticket Status *:       Leave a remark here       Ticket Status *:       Ticket Status *:       Ticket Status *:                                                                                                    | In Pro       Ticket Resolve       Action         SNO       Ticket Description       School       Teacher       Ticket One       Resolve       Resolve       Action         Change in Correct DOB is 11.12.1980 while detail showing Date of Birth DOB as 12.11.1980       In Process       23-02-2024       In Process       23-02-2024       In Process       In Process                                                                                                    | Ticket Typ                      | e                                     |                                                                     |                   |                    |                  |                          | Court                  | _                      |                    |    |
| S.No.       Ticket (94361708688417760)       Action         Ticket Subject       Ticket Description       School Remarks       Teacher Remarks       Ticket Genration Date       Resolve Assign To Preview         Change in Date of Birth       Correct DOB is 11.12.1980 while detail showing DoB as 12.11.1980       In Process       23-02-2024       In Process       23-02-2024       In Process       10 * 1-1ef1       I < < >         Remark *:       Ticket Status *:       Ticket Status *:       Ti                                                                                                    | SNO       Ticket (94361708688417760)       Action         Ticket Subject       Ticket Description       School Remarks       Teacher Remarks       Ticket Status       Ticket Genration Date       Resolve Assign To Preview         Change In DoB os 11,12,1980 while detail showing DoB os 12,11,1980       Correct DOB is 11,12,1980 while detail showing DoB os 12,11,1980       In Process       23-02-2024       Image: Ticket Status *:       Image: Ticket Status *:       Image                                                                                                    | In Pro                          | Ticket Resolv                         | /e                                                                  |                   |                    |                  |                          |                        |                        |                    |    |
| Ticket<br>Subject       Ticket Description       School<br>Remarks       Teacher<br>Remarks       Ticket Genration<br>Date       Ticket Resolve<br>Date       Ticket Resolve<br>Date       Ticket Resolve<br>Date         Change in<br>Date of Birth       Correct DOB is 11.12.1980 while detail showing<br>DOB as 12.11.1980       In Process       23-02-2024       In       In - 1 of 1       I < < >         Remark * :       Ticket Status * :       Ticket Status * :       Ticket Status * :       In Process       In Process                                                                                                    | Ticket<br>Subject       Ticket Description       School<br>Remarks       Teacher<br>Remarks       Ticket<br>Status       Ticket Genration<br>Date       Ticket Resolve<br>Date       Assign To       Preview         Change in<br>Date of Birth       Correct DOB is 11.12.1980 while detail showing<br>DOB as 12.11.1980       In       In Process       23-02-2024       In       In<                                                                                                    | S.No.                           |                                       | Tic                                                                 |                   | Action             |                  |                          |                        |                        |                    |    |
| Change in Date of Birth       Correct DOB is 11.12.1980 while detail showing DOB as 12.11.1980       In Process       23-02-2024       Image: Image: Ima | Change in Date of Birth       Correct DOB is 11.12.1980 while detail showing DOB as 12.11.1980       In Process       23-02-2024       Image: Correct DOB is 11.12.1980 while detail showing DOB as 12.11.1980         Remark *:       Ticket Status *:       Image: Correct DOB is 11.12.1980 while detail showing DOB as 12.11.1980       Image: Correct DOB is 11.12.1980 while detail showing DOB as 12.11.1980       Image: Correct DOB is 11.12.1980 while detail showing DOB as 12.11.1980       Image: Correct DOB is 11.12.1980 while detail showing DOB as 12.11.1980       Image: Correct DOB is 11.12.1980 while detail showing DOB as 12.11.1980       Image: Correct DOB is 11.12.1980 while detail showing DOB as 12.11.1980       Image: Correct DOB is 11.12.1980 while detail showing DOB as 12.11.1980       Image: Correct DOB is 11.12.1980       Image: Correct DOB is 11.12.1980       Image: Correct D                                                                                                    |                                 | Ticket<br>Subject                     | Ticket Description                                                  | School<br>Remarks | Teacher<br>Remarks | Ticket<br>Status | Ticket Genration<br>Date | Ticket Resolve<br>Date | Resolve                | gn To Preview      |    |
| Remark * : Ticket Status * :                                                                                                    | Remark *: Ticket Status *:  Leave a remark here  Cancel Submit                                                                                                    |                                 | Change in<br>Date of Birth            | Correct DOB is 11.12.1980 while detail showing<br>DOB as 12.11.1980 |                   |                    | In Process       | 23-02-2024               |                        | : <u>10 👻</u> 1-1 of 1 | $\langle \rangle$  | >1 |
| Remark *: Ticket Status *:                                                                                                    | Remark *:     Ticket Status *:       Leave a remark here        Cancel     Submit                                                                                                    |                                 |                                       |                                                                     |                   |                    |                  |                          |                        |                        |                    |    |
| Leave a remark here                                                                                                    | Leave a remark here                                                                                                    |                                 | Remark * :                            |                                                                     | Tick              | ket Status * :     |                  |                          |                        |                        |                    |    |
|                                                                                                    | Cancel Submit                                                                                                    |                                 | Leave a r                             | emark here                                                          |                   |                    |                  |                          | ~                      |                        |                    |    |
|                                                                                                    | Cancel Submit                                                                                                    |                                 |                                       |                                                                     |                   |                    |                  |                          |                        |                        |                    |    |

Step 8.3

# Ticket Management: To assign ticket to NIC/HQ for technical assistance Step 8.4

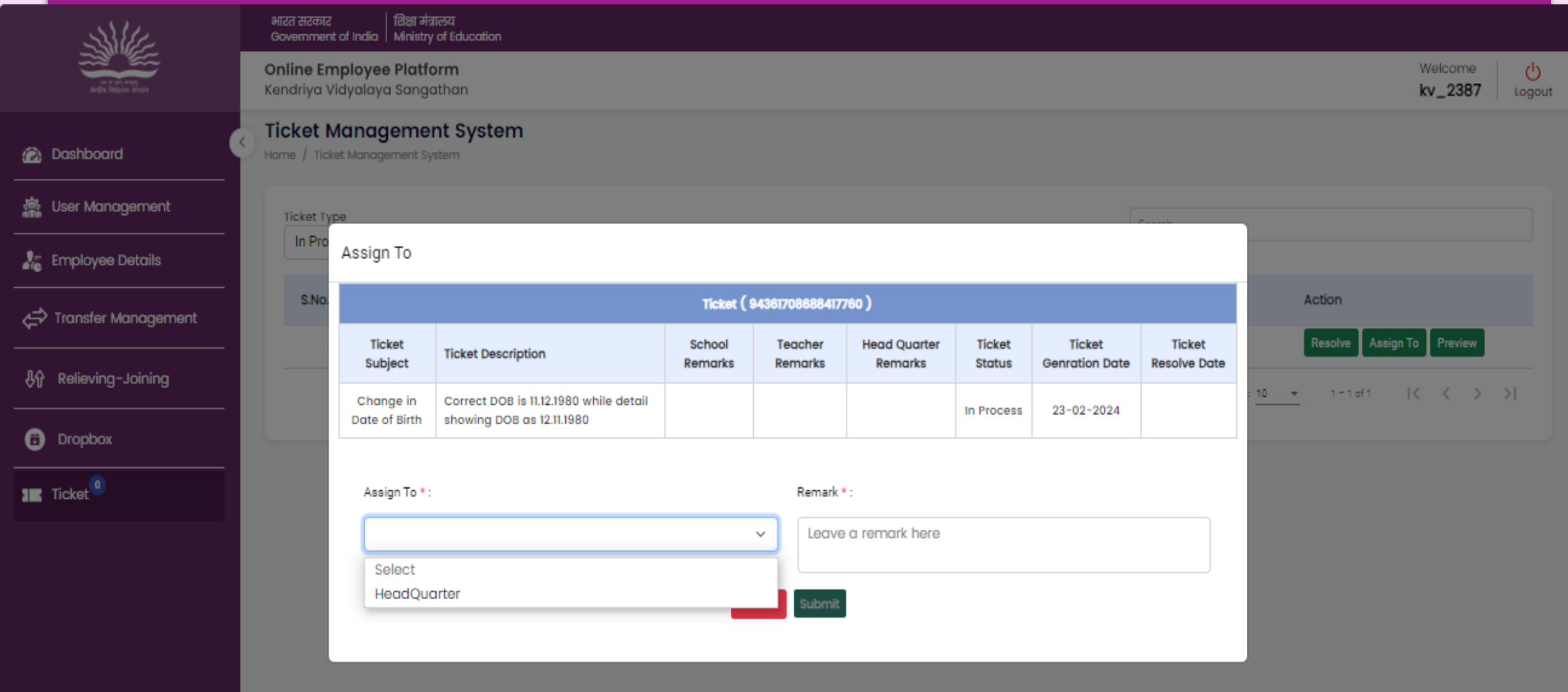

#### Ticket Management: To view tickets and download uploaded document Step 6.5

😥 Dashb

🚵 User M

🛵 Emplo

사 Reliev

Dropb

Ticket

|               | Governmen                      | t of India Ministry                      | of Education                                                     |                   |                    |                         |                  |                          |                        |                      |          | _  |  |
|---------------|--------------------------------|------------------------------------------|------------------------------------------------------------------|-------------------|--------------------|-------------------------|------------------|--------------------------|------------------------|----------------------|----------|----|--|
| a parte decor | <b>Online Er</b><br>Kendriya \ | <b>nployee Platfo</b><br>/idyalaya Sango | orm<br>ithan                                                     |                   |                    | Welcome<br>kv_2387      | Logout           |                          |                        |                      |          |    |  |
| bard          | C Ticket M<br>Home / Tick      | Managemei<br>ket Management Syr          | nt System                                                        |                   |                    |                         |                  |                          |                        |                      |          |    |  |
| anagement     | Ticket Ty                      | /pe                                      |                                                                  |                   |                    |                         |                  |                          | Search                 |                      |          |    |  |
| ree Details   | In Pro                         | Ticket Previe                            | w                                                                | *                 |                    |                         |                  |                          |                        |                      |          |    |  |
| er Management | S.No.                          |                                          |                                                                  | Action            | Assign To Preview  |                         |                  |                          |                        |                      |          |    |  |
| ing-Joining   | _                              | Ticket<br>Subject                        | Ticket Description                                               | School<br>Remarks | Teacher<br>Remarks | Head Quarter<br>Remarks | Ticket<br>Status | Ticket<br>Genration Date | Ticket<br>Resolve Date | : <u>10 👻</u> 1-1 of | + IK K > | >I |  |
| ох            |                                | Change in<br>Date of Birth               | Correct DOB is 11.12.1980 while detail showing DOB as 12.11.1980 |                   |                    |                         | In Process       | 23-02-2024               |                        |                      |          |    |  |
|               |                                |                                          |                                                                  | Do                | cument details     |                         |                  |                          |                        |                      |          |    |  |
|               |                                | S.No                                     | Document                                                         |                   | Download           |                         |                  |                          |                        |                      |          |    |  |
|               |                                |                                          |                                                                  |                   |                    |                         |                  |                          | Cancel                 |                      |          |    |  |

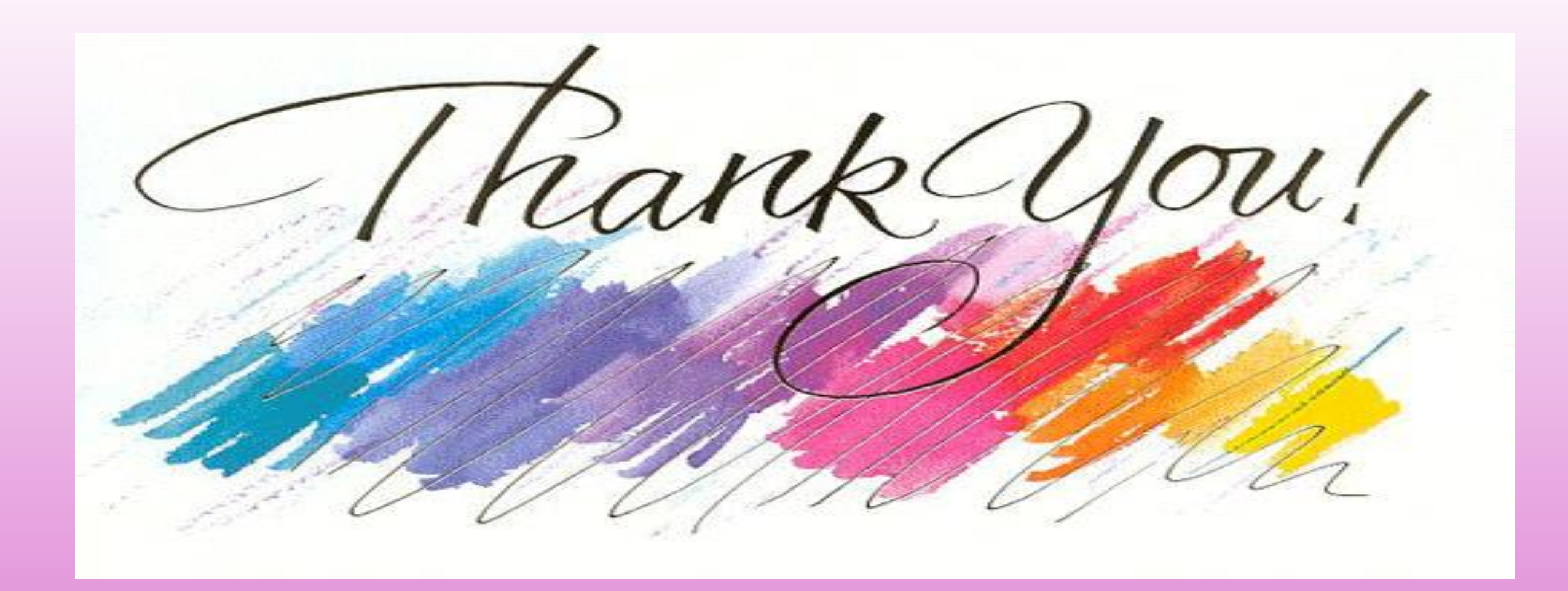

Contact us: e-Mail: <u>acedpkvs@gmail.com</u> <u>kvs23classified@gmail.com</u> <u>saurabh.jaitly76@kvs.gov.in</u>